# **HP OfficeJet K Series**

Uw Basishandleiding

#### ©Copyright Hewlett-Packard Company 2001

Alle rechten voorbehouden. Fotokopiëren,

verveelvuldiging, bewerking en vertaling van dit document, geheel of gedeeltelijk, zonder voorafgaande toestemming van de Hewlett-Packard Company, zijn verboden, behalve voor zover toegestaan volgens de auteurswet.

Publikatienummer: C6747-90282

Gedrukt in de Verenigde Staten, Duitsland of Singapore. Windows® en Windows NT® zijn in de V.S. geregistreerde handelsmerken van Microsoft Corporation..

Intel® en Pentium® zijn geregistreerde handelsmerken van Intel Corporation.

#### Kennisgeving

De informatie in dit document kan zonder voorafgaande kennisgeving worden gewijzigd en houdt geen enkele verplichting in waartoe de Hewlett-Packard Company gebonden zou zijn.

Hewlett-Packard aanvaardt geen enkele verantwoordelijkheid voor fouten die dit document zou kunnen bevatten en biedt geen enkele garantie, uitdrukkelijk of impliciet, met betrekking tot dit materiaal, met inbegrip van, maar niet beperkt tot impliciete garanties voor verkoopbaarheid en de geschiktheid voor een bepaald doel. Hewlett-Packard Company is niet aansprakelijk voor directe, indirecte, of bijkomende schade of enige andere schade, die het gevolg zou zijn van het verstrekken of het gebruiken van dit document en van de programmatuur die daarin beschreven wordt of van de doelmatigheid daarvan.

**Opmerking:**Voorschriften kunt u vinden in het gedeelte "Technische informatie".

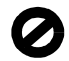

In de meeste landen is het wettelijk niet toegestaan kopieën te maken van de volgende stukken. Win bij twijfel juridisch advies in.

- Overheidsdocumenten:
  - Paspoorten
    - Immigratiepapieren
  - Bepaalde dienstplichtstukken
  - Identiteisbewijzen, -kaarten of -insignes
- Overheidszegels:
  - Postzegels
    - Voedselbonnen (V.S.)
- · Cheques of wissels op overheidsinstellingen
- Bankbiljetten, reischeques of wissels
- Depositobewijzen (certificates of deposit)
- · Werken waarop auteursrecht rust

#### Veiligheidsinformatie

# $\triangle$

Om kortsluiting, brand of gevaar voor elektrische schokken te vermijden dient u dit apparaat niet aan regen of vocht bloot te stellen.

Om kortsluiting, brand of gevaar voor elektrische schokken te vermijden, dient u altijd de veiligheidsvoorschriften in acht te nemen wanneer u dit apparaat gebruikt.

WAARSCHUWING

#### WAARSCHUWING: Gevaar voor elektrische schokken

- 1 Lees alle instructies op de setup-poster nauwlettend door. Een goed begrip daarvan is van wezenlijk belang.
- 2 Sluit het toestel uitsluitend aan op een geaard stopcontact. Als u niet zeker weet of het stopcontact geaard is, raadpleegt u een gekwalificeerde technicus.
- 3 Telefoonlijnen kunnen gevaarlijke voltages ontwikkelen. Vanwege het risico op elektrische schokken mag u nooit de contactpunten van de kabels of de sockets van de HP OfficeJet aanraken. Vervang beschadigde kabels onmiddellijk.
- 4 Installeer nooit telefoonbedrading tijdens onweer.
- 5 Volg alle waarschuwingen en instructies die op het apparaat zijn aangegeven.
- 6 Verwijder alle aansluitingen op het licht- en telefoonnet, voordat u het apparaat gaat reinigen.
- 7 Trek de stekker van dit apparaat uit het stopcontact voordat u het apparaat gaat reinigen.
- 8 Installeer of gebruik het apparaat niet in de nabijheid van water of wanneer u nat bent.
- 9 Installeer het apparaat stevig op een stabiel oppervlak.
- 10 Installeer het product op een veilige plaats waar geen doorgang plaatsvindt, zodat niemand over het netsnoer kan struikelen of het snoer op andere wijze beschadigd kan worden.
- 11 Als het apparaat niet normaal functioneert, raadpleegt u de online-Help voor het oplossen van problemen.
- 12 Het apparaat bevat geen onderdelen die onderhoud door de gebruiker vereisen. Onderhoud en reparatie dienen uitsluitend door ervaren technici verricht te worden.
- 13 Gebruik het apparaat in een goed geventileerde ruimte.

## Indoudsopgave

| 1 | Overzicht van het bedieningspaneel van uw apparaat 1                                                                                                    |
|---|----------------------------------------------------------------------------------------------------|
| 2 | Uw HP OfficeJet met een PC gebruiken       3         Wat u moet weten over de Director       3         Het statusvenster bekijken       5                                                                                                    |
| 3 | Hulp krijgen       7         Waar kan ik Help vinden?       7                                                                                                    |
| 4 | Papier of transparantfilm laden of originelen laden       9         Papier van A4-, letter- of legal-formaat in de invoerlade laden       9         Tips voor het laden van speciale papiersoorten       12         Enveloppen in de invoerlade laden (alleen van toepassing voor afdrukken)       13 |
|   | De papiersoort instellen                                                                                                    |
| 5 | De afdrukfuncties gebruiken       17         Een afdruktaak starten       18                                                                                                    |
| 6 | De scanfuncties gebruiken       19         Een scantaak starten       20                                                                                                    |
| 7 | De kopieerfuncties gebruiken23Kopieën maken24Verwerking vanaf uw HP OfficeJet starten24Verwerking vanaf uw PC starten24Kopiëren stoppen26                                                                                                    |
| 8 | De faxfuncties gebruiken27Fax-bevestiging inschakelen28Een fax verzenden29Verwerking vanaf uw HP OfficeJet starten29Verwerking vanaf uw PC starten30Verwerking vanuit een applicatie starten32Een fax ontvangen33Een fax handmatig ontvangen33Vaak gebruikte faxnummers opslaan35                     |
| 9 | Aanvullende setup-informatie       37         Microsoft plug-and-play berichten worden niet weergegeven       37         Er verschünt een bericht "Nieuwe bardware gevonden"       37                                                                                                    |
|   | (Windows 95, 98 of 2000)                                                                                                    |

|          | De functie Printer toevoegen van Windows                                                                                                    | 39                                                  |
|----------|----------------------------------------------------------------------------------------------------|-----------------------------------------------------|
|          | (alleen modellen K80 en K80xi)                                                                                                    | 39                                                  |
|          | Setup voor afdrukken via het netwerk met Windows Delen                                                                                                    | 40                                                  |
|          | Uw HP Office let met Windows 2000 gebruiken                                                                                                    | 40                                                  |
|          | Basisinstellingen voor de fax configureren met behulp                                                                                                    |                                                     |
|          | van het bedieningspaneel                                                                                                    | 40                                                  |
|          | De datum en tijd instellen                                                                                                    | 41                                                  |
|          | Het faxkopschrift instellen                                                                                                    | 41                                                  |
|          | Tekst invoeren                                                                                                    | 41                                                  |
|          | De antwoordmodus instellen                                                                                                    | 42                                                  |
|          | Aantal belsignalen instellen                                                                                                    | 42                                                  |
|          | Controleren op kiestoon                                                                                                    | 42                                                  |
|          |                                                                                                    |                                                     |
|          | Uw HP OfficeJet-software verwijderen en opnieuw installeren                                                                                                    | 43                                                  |
|          | Uw HP OfficeJet-software verwijderen en opnieuw installeren                                                                                                    | 43                                                  |
| 10       | Uw HP OfficeJet-software verwijderen en opnieuw installeren                                                                                                    | 43<br><b>15</b>                                     |
| 10       | Uw HP OfficeJet-software verwijderen en opnieuw installeren                                                                                                    | 43<br><b>15</b>                                     |
| 10       | Uw HP OfficeJet-software verwijderen en opnieuw installeren                                                                                                    | 43<br><b>15</b><br>45                               |
| 10       | Uw HP OfficeJet-software verwijderen en opnieuw installeren                                                                                                    | 43<br><b>15</b><br>45<br>45                         |
| 10       | Uw HP OfficeJet-software verwijderen en opnieuw installeren       4         De ondersteuningsdiensten van Hewlett-Packard gebruiken       4         Internet       4         HP Customer Support (HP-klantenondersteuning)       4         HP Distribution Center (HP-distributiecentrum)       4                                                                                                    | 43<br><b>45</b><br>45<br>45<br>47                   |
| 10       | Uw HP OfficeJet-software verwijderen en opnieuw installeren                                                                                                    | 43<br>45<br>45<br>47<br>47                          |
| 10<br>11 | Uw HP OfficeJet-software verwijderen en opnieuw installeren       4         De ondersteuningsdiensten van Hewlett-Packard gebruiken       4         Internet       4         HP Customer Support (HP-klantenondersteuning)       4         HP Distribution Center (HP-distributiecentrum)       4         Technische informatie       4         Elektrische specificaties       4                                                                                                    | 43<br>45<br>45<br>47<br>47                          |
| 10<br>11 | Uw HP OfficeJet-software verwijderen en opnieuw installeren       4         De ondersteuningsdiensten van Hewlett-Packard gebruiken       4         Internet       4         HP Customer Support (HP-klantenondersteuning)       4         HP Distribution Center (HP-distributiecentrum)       4         Technische informatie       4         Elektrische specificaties       4                                                                                                    | 43<br>45<br>45<br>47<br><b>19</b><br>49             |
| 10<br>11 | Uw HP OfficeJet-software verwijderen en opnieuw installeren       4         De ondersteuningsdiensten van Hewlett-Packard gebruiken       4         Internet       4         HP Customer Support (HP-klantenondersteuning)       4         HP Distribution Center (HP-distributiecentrum)       4         Technische informatie       4         Elektrische specificaties       4         Inktpatronen bestellen       4                                                                                  | 43<br>45<br>45<br>47<br>49<br>49                    |
| 10<br>11 | Uw HP OfficeJet-software verwijderen en opnieuw installeren       A         De ondersteuningsdiensten van Hewlett-Packard gebruiken       A         Internet       A         HP Customer Support (HP-klantenondersteuning)       A         HP Distribution Center (HP-distributiecentrum)       A         Technische informatie       A         Elektrische specificaties       A         Inktpatronen bestellen       A         Overheidsvoorschriften       A                                           | 43<br>45<br>45<br>47<br><b>19</b><br>49<br>49<br>49 |
| 10<br>11 | Uw HP OfficeJet-software verwijderen en opnieuw installeren       A         De ondersteuningsdiensten van Hewlett-Packard gebruiken       A         Internet       A         HP Customer Support (HP-klantenondersteuning)       A         HP Distribution Center (HP-distributiecentrum)       A         Technische informatie       A         Elektrische specificaties       A         Inktpatronen bestellen       A         Overheidsvoorschriften       A         Declaration of Conformity       A | 43<br>45<br>45<br>47<br>49<br>49<br>49<br>50<br>52  |

# Overzicht van het bedieningspaneel van uw apparaat

U kunt vele functies ofwel rechtstreeks via het bedieningspaneel uitvoeren of vanuit de HP OfficeJet K Series-software. U zult in de praktijk vaststellen welke methode u praktischer acht. Dit kan bijvoorbeeld afhangen van de functie die u wilt uitvoeren.

Zelfs als u de HP OfficeJet niet op een PC aansluit (voor zelfstandig gebruik), kunt u via het bedieningspaneel fax- en kopieertaken uitvoeren. U kunt een groot aantal instellingen wijzigen met de knoppen op het bedieningspaneel en het menusysteem. Afhankelijk van het model kan het bedieningspaneel enigszins afwijken van de afbeeldingen hieronder.

Hier ziet u de linkerzijde van het bedieningspaneel.

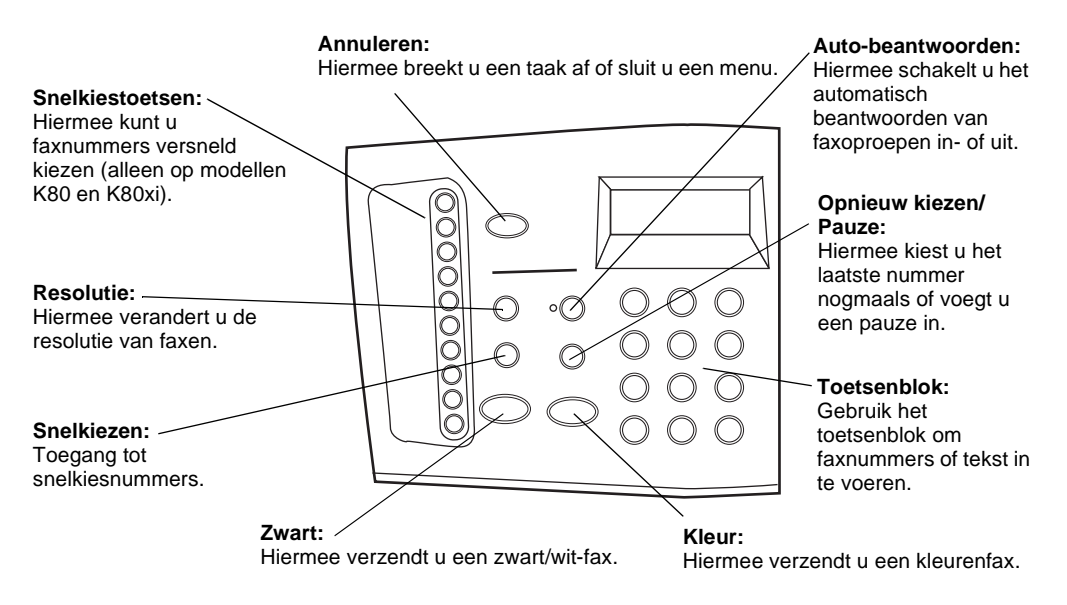

Hoofdstuk 1-Overzicht van het bedieningspaneel van uw apparaat

#### Hier ziet u de rechterzijde van het bedieningspaneel.

#### Menu:

#### Pijlen:

Toegang tot de diverse scan-, kopieer-, Toegang tot de diverse opties van de scan-, kopieerfax-, en apparaatinstellingen. Voor- en achteruit bewegen in tekst.

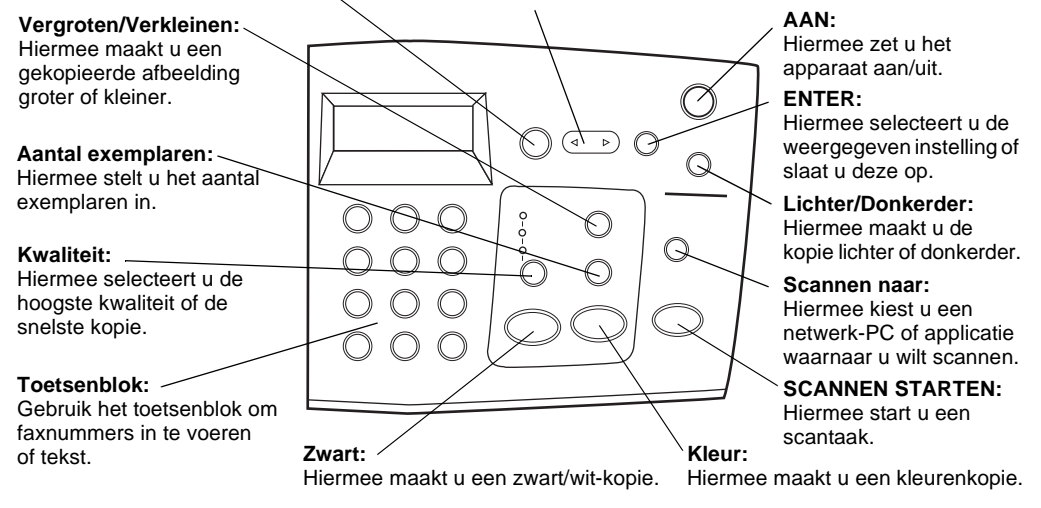

## Uw HP OfficeJet met een PC gebruiken

Als u uw HP OfficeJet op een PC aansluit, kunt u werken vanaf het bedieningspaneel of vanuit de HP OfficeJet K Series software op het Bureaublad van Windows. De software biedt meer functies en is praktischer in het gebruik.

Uitgebreide informatie vindt u in de Onscreen-handleiding, waar u beschikt over praktische zoekfuncties. Voor toegang tot de handleiding gaat u naar de Director, klikt u op Help en kiest u Onscreen-handleiding.

#### Wat u moet weten over de Director

De Director verschijnt automatisch op uw PC nadat u originelen hebt geladen in de automatische documentinvoer. De Director is altijd toegankelijk via de snelkoppeling op het Bureaublad of vanuit het menu Start van Windows. Ga als volgt te werk om de Director te starten:

- Dubbelklik op de snelkoppeling op het Bureaublad van Windows, of
- Klik in de Taakbalk van Windows op **Start**, ga naar **Programma's**, kies **HP OfficeJet K Series** en vervolgens **HP Director**.

Hoofdstuk 2-Uw HP OfficeJet met een PC gebruiken

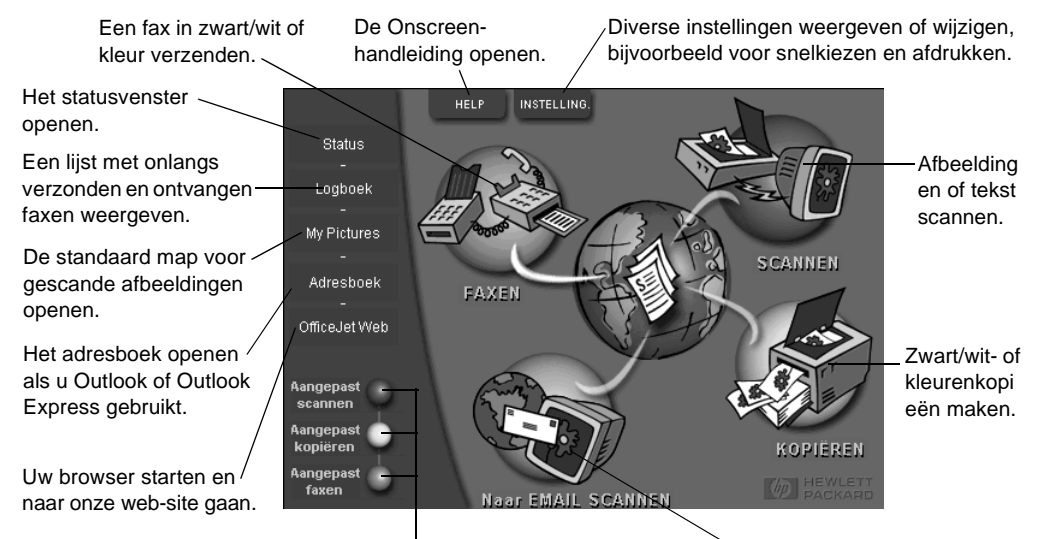

De afbeelding hieronder toont enkele functies die via de Director beschikbaar zijn.

Klik met de rechter muisknop om knoppen voor veelgebruikte scan-, kopieer- of faxinstellingen te maken.

Direct naar de e-mailapplicatie op uw PC scannen.

#### Het statusvenster bekijken

Het statusvenster lijkt op het venster op het bedieningspaneel van uw HP OfficeJet. Het geeft de huidige status aan van uw HP OfficeJet en u kunt het op elk moment openen door op het statuspictogram in de systeemwerkbalk van Windows (in de rechter benedenhoek van de taakbalk) te klikken. Standaard is uw HP OfficeJet zo ingesteld dat er een instructie naar de PC wordt gezonden om het statusvenster automatisch weer te geven als er een probleem opgelost moet worden, bijvoorbeeld als het papier in uw HP OfficeJet op is.

Het hangt van de huidige status van uw HP OfficeJet af welk statuspictogram wordt weergegeven in het statusgebied van Windows. Als u met de rechter muisknop op een pictogram klikt, wordt een snelmenu weergegeven waarmee u het statusvenster kunt openen of de HP OfficeJet-software kunt afsluiten.

| Pictogram | Betekenis                                      |
|-----------|------------------------------------------------|
| P         | Er wordt een afdruktaak uitgevoerd             |
| ₽         | Er wordt een scantaak uitgevoerd               |
| ť         | Er wordt een kopieertaak uitgevoerd            |
| 2         | Er wordt een faxtaak uitgevoerd                |
|           | Papier geladen in automatische documentinvoer. |
| æ         | Er heeft zich een fout voorgedaan              |
| ١         | Het apparaat is klaar (non-actief)             |

Hoofdstuk 2—Uw HP OfficeJet met een PC gebruiken

3

## Hulp krijgen

In dit gedeelte wordt uitgelegd waar u informatie kunt vinden over uw apparaat.

Uitgebreide informatie vindt u in de Onscreen-handleiding, waar u beschikt over praktische zoekfuncties. Voor toegang tot de handleiding gaat u naar de Director, klikt u op Help en kiest u Onscreen-handleiding.

#### Waar kan ik Help vinden?

Voor hardware- en setup-informatie:

- Raadpleeg de *HP OfficeJet K Series setup-poster*. Deze gedrukte setup-poster vindt u in de doos waarin uw OfficeJet is geleverd.
- Zie "Aanvullende setup-informatie" in *HP OfficeJet K Series: Uw Basishandleiding* en de *HP OfficeJet K Series: Onscreen-handleiding.* U vindt de gedrukte Basishandleiding in de doos waarin uw apparaat is geleverd.

Voor software-informatie:

- In veel dialoogvensters verschijnt er een Help-knop, waarop u kunt klikken. Aan de meeste vensters in de HP OfficeJet-software (doorgaans aangeduid als "dialoogvensters") zijn hulprubrieken verbonden, die u advies en uitleg bieden over het weergegeven venster.
- Zie de HP OfficeJet K Series: Onscreen-handleiding.
- Raadpleeg de Help voor het oplossen van problemen. Om toegang te krijgen tot de Help voor het oplossen van problemen, gaat u naar de Director, klikt u op Help en kiest u Help voor het oplossen van problemen. Help voor het oplossen van problemen is ook beschikbaar via de Help-knop die bij sommige foutberichten verschijnt.

Voor informatie over de functies:

- Raadpleeg *HP OfficeJet K Series Rondleiding voor het product*. Om toegang te krijgen tot de rondleiding voor het product, gaat u naar de Director, klikt u op Help en kiest u Rondleiding voor het product. Zodra het dialoogvenster Rondleiding voor het product verschijnt, plaatst u de HP OfficeJet K Series CD-ROM in het CD-ROM-station van uw PC en klikt u op Zoeken.
- Zie de HP OfficeJet K Series: Onscreen-handleiding.

4

## Papier of transparantfilm laden of originelen laden

Uw apparaat is ontwikkeld voor het afdrukken en kopiëren op een groot aantal verschillende papiersoorten en transparantfilms van uiteenlopend gewicht en formaat. Let er echter op dat u altijd de juiste papiersoort kiest en dat het afdrukmateriaal niet beschadigd is.

Uitgebreide informatie vindt u in de Onscreen-handleiding, waar u beschikt over praktische zoekfuncties. Voor toegang tot de handleiding gaat u naar de Director, klikt u op Help en kiest u Onscreen-handleiding.

#### Papier van A4-, letter- of legal-formaat in de invoerlade laden

Voor de beste resultaten dient u de papierinstellingen steeds wanneer u een andere papiersoort kiest te wijzigen. Zie "De papiersoort instellen" voor meer informatie.

1 Trek de onderste (invoer) lade uit en schuif de papierbreedte- en lengtegeleiders naar de uiterste stand.

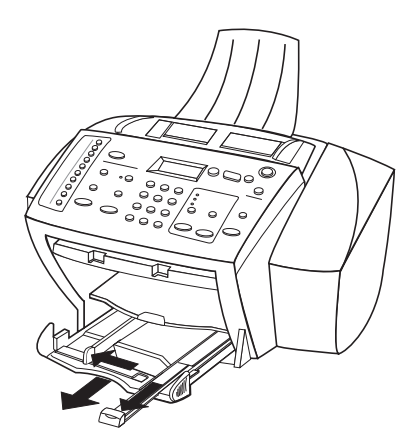

- 2 Stamp het papier aan op een plat oppervlak zodat alle vellen goed gelijk liggen en controleer vervolgens of het papier aan de volgende eisen voldoet:
  - Het papier mag niet gescheurd, stoffig, gekreukeld, omgekruld of aan de hoeken gevouwen zijn.
  - Al het papier in de stapel moet van dezelfde soort zijn en hetzelfde formaat hebben, tenzij u met fotopapier werkt.

Hoofdstuk 4-Papier of transparantfilm laden of originelen laden

- **3** Plaats het papier in de invoerlade met de afdrukkant naar beneden en het briefhoofd of de bovenkant van de pagina naar de printer toe, tot het niet verder kan.
- 4 Schuif de papierlengte- en breedtegeleiders stevig tegen de randen van het papier aan zonder het te buigen. Het papier moet vlak in de lade rusten en onder het lipje van de papierlengtegeleider passen.

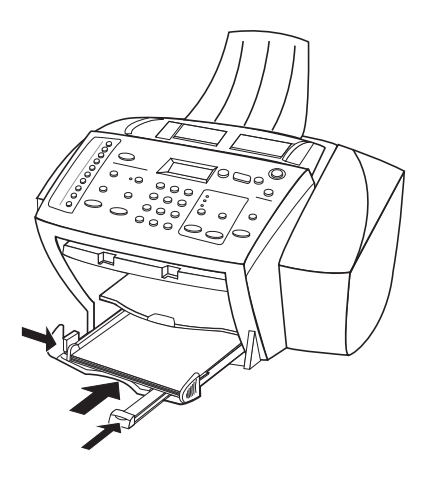

5 Schuif de invoerlade zo ver mogelijk de printer in.

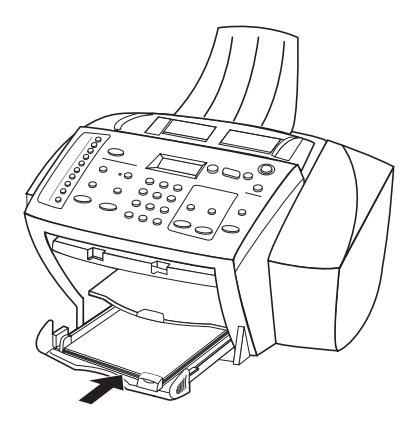

**6** Om te voorkomen dat er A4- of legal-papier uit de lade valt, dient u het verlengstuk van de uitvoerbak uit te trekken.

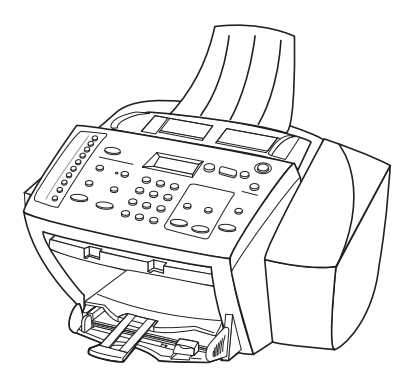

 $Hoofdstuk\ 4--Papier\ of\ transparant film\ laden\ of\ originelen\ laden$ 

#### Tips voor het laden van speciale papiersoorten

In de volgende tabel vindt u richtlijnen voor het laden van bepaalde papier- en transparantsoorten. Voor de beste resultaten dient u de papierinstellingen steeds te wijzigen, wanneer u een andere papiersoort kiest. Zie "De papiersoort instellen" voor meer informatie.

| Papier                                                   | Tips                                                                                                    |
|----------------------------------------------------------|----------------------------------------------------------------------------------------------------|
| Papier van HP                                            | <ul> <li>HP Premium Inkjet Paper: op de kant van het papier die niet<br/>bedrukt wordt ziet u een grijze pijl. Laad het papier met deze kant<br/>naar boven.</li> <li>HP Premium Photo of Premium Plus Photo Paper: laad het<br/>papier met de glanskant (afdrukkant) naar beneden. Laad altijd<br/>eerst vijf bladen gewoon papier in de invoerlade en plaats het<br/>fotopapier boven op dit gewone papier.</li> <li>HP Premium of Premium Rapid-Dry Inkjet Transparency Film:<br/>plaats de transparanten zodanig dat de witte transparantstrip,<br/>met de pijlen en het HP logo, bovenop ligt en naar de printer<br/>is toegekeerd.</li> <li>HP Iron-On T-Shirt Transfers: zorg dat de Transfer<br/>(overdrachtvel) volkomen vlak is voordat u hem gebruikt;<br/>gebruik geen omgekrulde vellen. (Om omkrullen te voorkomen<br/>dient u Transfers afgesloten in de oorspronkelijke verpakking te<br/>bewaren en deze pas kort voor gebruik te openen.)<br/>Voer handmatig één vel tegelijk in, met de onbedrukte kant naar</li> </ul> |
|                                                          | <ul> <li>beneden (de kant met de blauwe streep naar boven).</li> <li>HP Greeting Card, Glossy Greeting Card of Textured Greeting<br/>Card Paper: plaats een stapeltje HP Greeting Card Paper zo ver<br/>mogelijk in de invoerlade, met de afdrukkant naar beneden.</li> <li>HP Restickable Inkjet Stickers: plaats de vellen in de invoerlade,<br/>met de afdrukkant (stickerkant) naar beneden.</li> </ul>                                                                                                    |
| Legal-                                                   | Ook al is de papierlengtegeleider volledig uitgetrokken, u moet                                                                                                    |
| formaatpapier                                            | er toch op letten dat de invoerlade zelf volledig naar binnen<br>is geschoven.                                                                                                    |
| Etiketten<br>(uitsluitend met<br>de afdruk-<br>functies) | <ul> <li>Gebruik altijd etiketvellen van A4- of letter-formaat, die geschikt<br/>zijn voor het gebruik met HP inkjet-producten (bijv. Avery Inkjet<br/>Labels). De etiketten mogen niet meer dan twee jaar oud zijn.</li> <li>Maak een waaier van de stapel etiketvellen om te zorgen dat er</li> </ul>                                                                                                    |
|                                                          | <ul> <li>Maak een waaler van de stapel enketvenen om te zorgen dat er<br/>geen vellen aan elkaar plakken.</li> <li>Plaats een stapel etiketvellen bovenop een stapel normaal papier<br/>in de invoerlade, met de afdrukkant naar beneden. <i>Nooit</i><br/>etiketten vel voor vel invoeren.</li> </ul>                                                                                                    |

| Papier           | Tips                                                                  |
|------------------|-----------------------------------------------------------------------|
| Briefkaarten     | Plaats een stapeltje briefkaarten met de afdrukkant naar beneden zo   |
| (uitsluitend met | ver mogelijk naar achteren in de invoerlade. Leg de briefkaarten      |
| de afdruk-       | tegen de rechterkant van de invoerlade, schuif de breedtegeleider     |
| functies)        | tegen de linkerkant van de kaarten en schuif de lengtegeleider in tot |
|                  | deze stopt.                                                           |

# Enveloppen in de invoerlade laden (alleen van toepassing voor afdrukken)

Uw HP OfficeJet biedt u twee methoden om enveloppen te verwerken. Gebruik *geen* enveloppen met coating (aan binnen- of buitenkant), met lipjes, drukknopen of vensters, of gebosseleerde enveloppen.

• Gebruik de envelopsleuf als u maar één envelop afdrukt. Schuif de envelop met de flap van de envelop bovenaan en links zo ver mogelijk in de envelopsleuf achter aan de uitvoerbak aan de rechterkant van het apparaat.

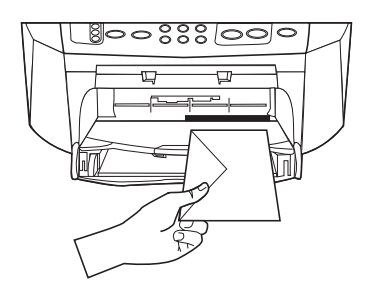

Hoofdstuk 4—Papier of transparantfilm laden of originelen laden

• Als u meerdere enveloppen afdrukt, moet u al het papier uit de invoerlade verwijderen. Daarna schuift u de stapel enveloppen zover mogelijk in de lade, met de kleppen naar boven en naar links gekeerd.

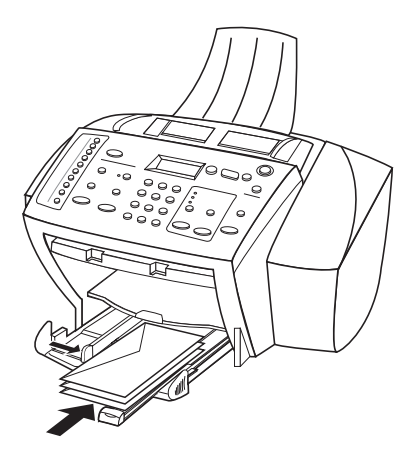

Schuif de linker papiergeleider tegen de enveloppen aan (zorg dat de enveloppen niet gebogen of gebold zijn). Let erop dat de enveloppen goed in de lade passen (niet te veel vullen).

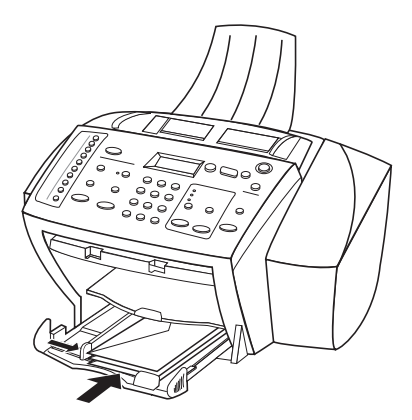

#### De papiersoort instellen

Nadat u papier of film in het apparaat hebt geladen, selecteert u de nieuwe papiersoort. Verander deze instelling wanneer u een andere soort papier of film hebt geladen.

De papiersoorten die u instelt voor het kopiëren staan los van de papiersoorten die u voor het afdrukken opgeeft.

Zie "Aanbevolen papiersoort-instellingen voor kopiëren" of "Aanbevolen papiersoortinstellingen voor afdrukken" in de Onscreen-handleiding voor meer informatie.

#### Instellen voor toekomstige kopieertaken

Voer een van de volgende stappen uit:

- Klik in de Director op **Instellingen** en kies vervolgens **Kopieerinstellingen**. Het tabblad Instellingen wordt weergegeven. Kies de gewenste soort in het gebied **Papiersoort** en klik vervolgens op **Configuratie opslaan**.

#### Instellen voor toekomstige afdruktaken

Voer een van de volgende stappen uit:

- Voor toekomstige afdruktaken gaat u naar de Director, klikt u op **Instellingen** en kiest u **Afdrukinstellingen**. Vervolgens verschijnt het tabblad Instellingen. Kies de gewenste soort uit de lijst **Papiersoort** en klik op **OK**.
- Om de papiersoort in te stellen voor een taak die u nu wilt afdrukken, opent u het af te drukken document. Uit het menu Bestand kiest u Afdrukken, Afdrukinstelling of Pagina-instelling. Controleer eerst of de HP OfficeJet K Series de geselecteerde printer is. Klik vervolgens op Eigenschappen, Opties, Printerinstelling of Printer. Vervolgens verschijnt het tabblad Instellingen. Kies de gewenste papiersoort uit de lijst Papiersoort en klik vervolgens op OK.

Hoofdstuk 4-Papier of transparantfilm laden of originelen laden

#### **Originelen laden**

Als u met originelen werkt die worden afgedrukt op gewoon papier van  $60-90 \text{ g/m}^2$  of op HP Premium Inkjet-papier, kunt u meerdere exemplaren laden in de automatische documentinvoer. Als u werkt met foto's of originelen met een ongewoon formaat (niet kleiner dan 76 x 76 mm), laadt u deze een voor een in de automatische documentinvoer. Wanneer u werkt met breekbare of gescheurde originelen of originelen van een ongewoon formaat, is het raadzaam een documenthoesje (verkrijgbaar bij de meeste kantoorboekhandels) om het origineel heen te doen. Plaats één hoesje in de automatische documentinvoer met de gesealde kant eerst en de doorzichtige kant naar beneden.

- 1 Plaats de originelen met de afdrukkant naar achteren en de bovenkant van het document naar beneden in de automatische documentinvoer.
- 2 Pas de documentgeleiders aan het document aan.

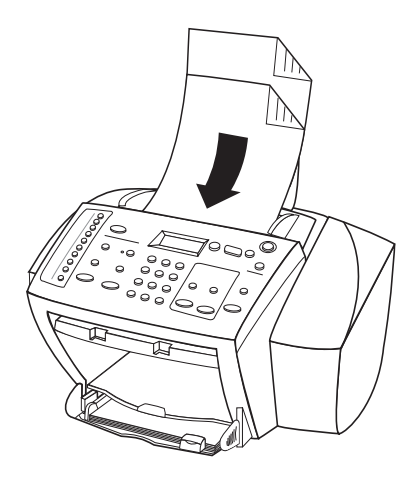

#### Papierstoringen vermijden

Om papierstoringen te vermijden dient u het papier geregeld uit de uitvoerbak te verwijderen. De capaciteit van de uitvoerlade is afhankelijk van de papiersoort en de gebruikte hoeveelheid inkt. Zie "Technische informatie" voor meer informatie over de capaciteit van de uitvoerbak. Voor het verhelpen van een papierstoring dient u de Help voor het oplossen van problemen te raadplegen, waartoe u toegang kunt krijgen via de Director.

5

### De afdrukfuncties gebruiken

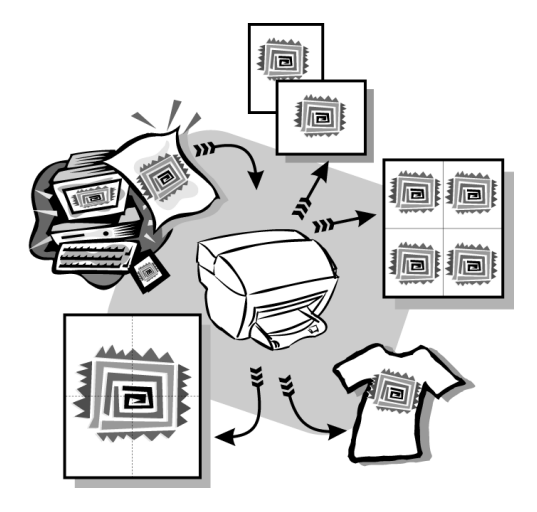

De meeste afdrukinstellingen worden automatisch geregeld door de applicatie waarvandaan u afdrukt of door de HP ColorSmart-technologie. U hoeft de instellingen enkel handmatig te wijzigen wanneer u de afdrukkwaliteit wilt veranderen, wilt afdrukken op speciale papier- of transparantsoorten of speciale functies wilt gebruiken, zoals dubbelzijdig afdrukken.

Uitgebreide informatie vindt u in de Onscreen-handleiding, waar u beschikt over praktische zoekfuncties. Voor toegang tot de handleiding gaat u naar de Director, klikt u op Help en kiest u Onscreen-handleiding.

#### Een afdruktaak starten

Voer de volgende stappen uit om een afdruktaak te starten vanuit de applicatie die u hebt gebruikt om uw document aan te maken:

1 Laad het juiste papier in de invoerlade.

Zie "Papier of transparantfilm laden of originelen laden" voor meer informatie.

2 Kies vanuit uw applicatie het menu **Bestand** en selecteer **Afdrukken**.

Vervolgens verschijnt het dialoogvenster Afdrukken op uw scherm.

**3** Controleer of de geselecteerde printer inderdaad de **HP OfficeJet K Series Printer** is (of de "vriendelijke naam" die u aan het apparaat hebt gegeven).

Zie "Een printer selecteren" in de Onscreen-handleiding voor meer informatie.

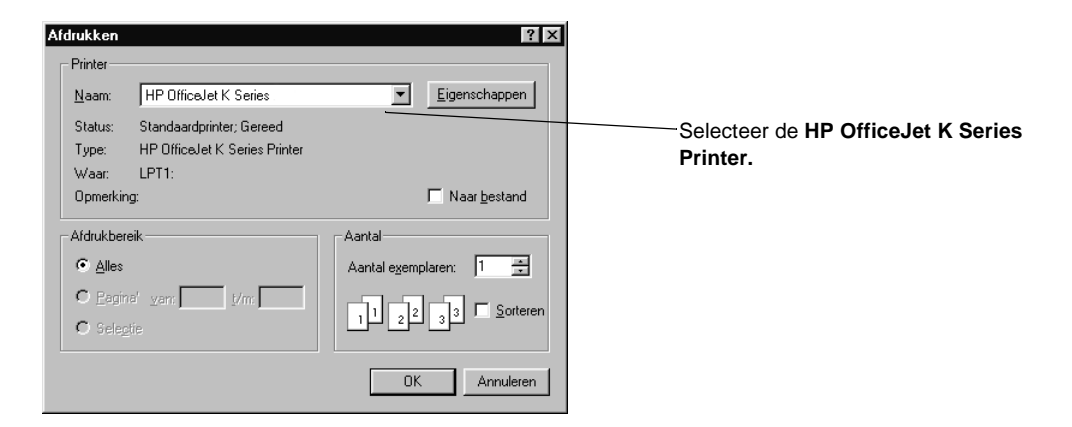

Als u instellingen moet wijzigen, klikt u op de knop die u toegang geeft tot het dialoogvenster HP OfficeJet K Series Printer - Eigenschappen (afhankelijk van uw applicatie kan deze knop de naam Eigenschappen, Opties, Printerinstelling of Printer dragen), klik op het tabblad Instellingen en selecteer de gewenste opties voor uw afdruktaak. Klik op OK om het dialoogvenster te sluiten.

4 Klik op **OK** om de afdruktaak te starten.

6

### De scanfuncties gebruiken

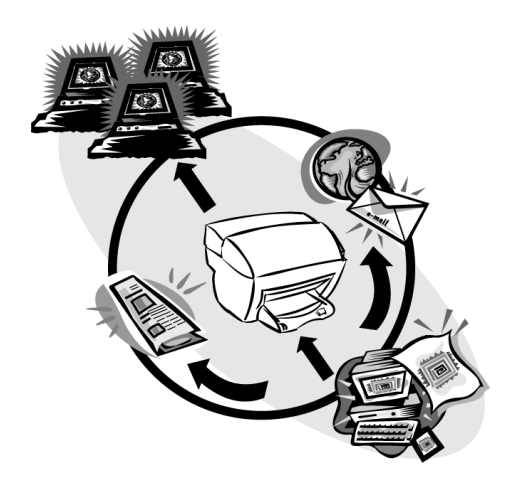

Als u de scanfuncties wilt gebruiken, moeten de HP OfficeJet en uw PC op elkaar zijn aangesloten.

Scannen is het proces waarbij tekst en afbeeldingen naar een elektronische bestandsindeling voor uw PC worden geconverteerd. Vervolgens kunt u deze geconverteerde (gescande) elementen op het werk of thuis gebruiken.

- Voorbeelden van zakelijk gebruik: scan een artikel dat u net hebt gelezen en haal het vervolgens in een tekstverwerker binnen om het in een verslag te citeren. Neem afbeeldingen van een van uw producten in een brochure op. Plaats uw bedrijfslogo op visitekaartjes die u zelf afdrukt.
- Voorbeelden van privé-gebruik: Scan foto's van uw kinderen om ze voor wenskaarten te gebruiken (of verzend de foto's per email naar hun grootouders). Sla een fotografische inventaris van uw huis of kantoor op een schijf op en bewaar deze op een veilige plaats.

U kunt van alles scannen. Enkele voorbeelden:

- Foto's om te versturen of in documenten aan te brengen.
- Tijdschriftartikelen om op uw PC op te slaan.
- Tekstdocumenten om ze niet te hoeven overtypen.

#### Hoofdstuk 6-De scanfuncties gebruiken

#### Een scantaak starten

U kunt een scantaak starten vanaf de HP OfficeJet, vanaf de PC of vanuit een TWAIN-compatibel programma.

#### De scanprocedure vanaf de HP OfficeJet starten

Druk herhaaldelijk op Scannen naar tot de gewenste optie op het bedieningspaneel wordt weergegeven. Druk vervolgens op SCANNEN STARTEN.

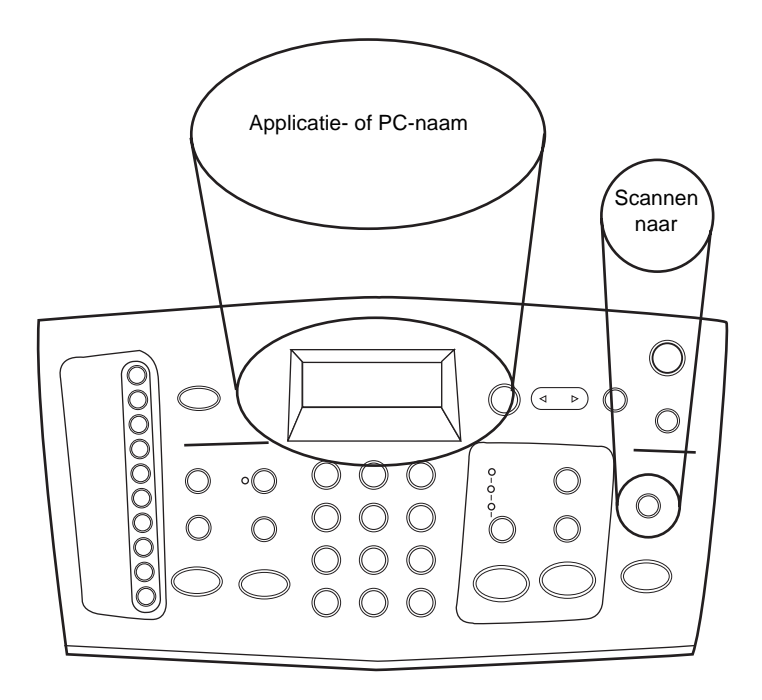

#### U doet dit als volgt vanaf uw PC

► Klik in de Director op **SCANNEN**.

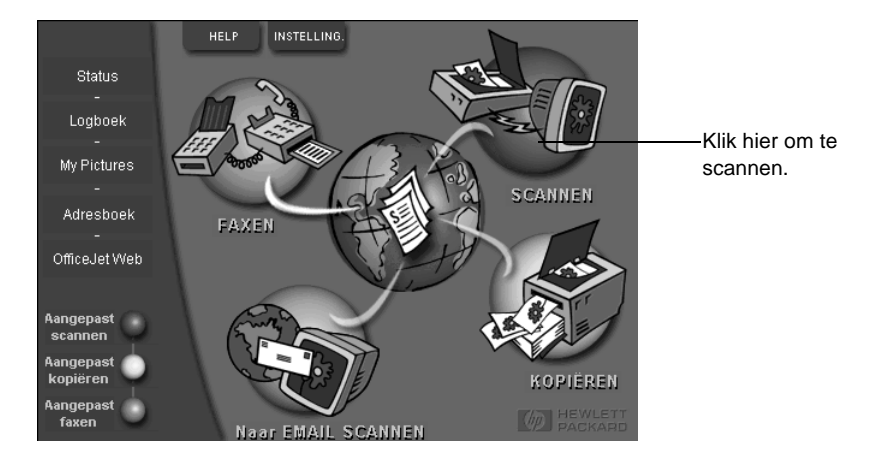

#### U doet dit als volgt vanuit een applicatie

 Ga in uw applicatie naar het menu Bestand of naar het systeemmenu, kies Scannen of Verwerven, kies Selecteer bron en vervolgens HP OfficeJet K Series.

Uitgebreide informatie vindt u in de Onscreen-handleiding, waar u beschikt over praktische zoekfuncties. Voor toegang tot de handleiding gaat u naar de Director, klikt u op Help en kiest u Onscreen-handleiding.

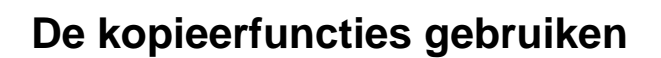

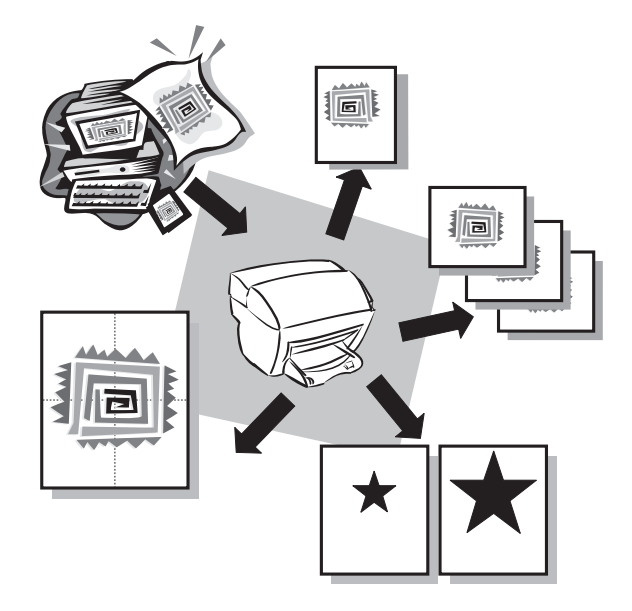

Met behulp van uw HP OfficeJet kunt u:

- Kleuren- en zwart/wit-kopieën maken op een groot aantal verschillende papiersoorten en -formaten, met inbegrip van Iron-On Transfers (overdrachtvellen).
- De afmetingen van uw kopieën verkleinen of vergroten, van 25% tot 400% van het formaat van de kopie. (Deze percentages kunnen variëren, afhankelijk van het model.)
- De kopie lichter of donkerder maken, het aantal kopieën selecteren en de kwaliteit bepalen van de kopieën die u maakt.

Uitgebreide informatie vindt u in de Onscreen-handleiding, waar u beschikt over praktische zoekfuncties. Voor toegang tot de handleiding gaat u naar de Director, klikt u op Help en kiest u Onscreen-handleiding.

#### Hoofdstuk 7-De kopieerfuncties gebruiken

#### Kopieën maken

U kunt kopieën maken via het bedieningspaneel van uw apparaat of vanaf uw PC. In beide gevallen beschikt u over alle kopieerfuncties.

Alle op het bedieningspaneel gekozen instellingen worden *twee minuten* nadat de kopieertaak is voltooid gewist, tenzij u de instellingen als de standaard instellingen opslaat. Instellingen die u in het dialoogvenster Kopiëren van de software hebt opgegeven, worden *onmiddellijk* na afloop van de kopieertaak gewist. (Instellingen die u hebt gewijzigd in het dialoogvenster Kopieerinstellingen van de software, blijven van kracht tot u ze opnieuw wijzigt. Zie "Instellingen voor alle toekomstige kopieertaken wijzigen" in de Onscreen-handleiding voor meer informatie.)

#### Verwerking vanaf uw HP OfficeJet starten.

Voer de volgende stappen uitom een kopieertaak vanaf uw apparaat te starten:

1 Laad het juiste papier in de invoerlade.

Raadpleeg voor meer informatie "Papier of transparantfilm laden of originelen laden".

- 2 Als u ander papier dan gewoon papier gebruikt, gaat u als volgt te werk:
  - Druk op Menu.
  - Druk op **1** en vervolgens op **2**.
  - Druk op 💿 tot de gewenste papiersoort wordt weergegeven en druk op **ENTER** om deze te selecteren.

Zie "Aanbevolen papiersoort-instellingen voor kopiëren" in de Onscreenhandleiding voor meer informatie.

3 Laad het origineel.

Zie "Originelen laden" voor meer informatie.

4 Standaard is het aantal exemplaren één, maar als u meer kopieën wilt maken, drukt u op **Aantal exemplaren** en gebruikt u vervolgens het toetsenblok om het gewenste aantal exemplaren in te voeren.

Zie "Het aantal exemplaren instellen" in de Onscreen-handleiding voor meer informatie.

- 5 Wijzig zonodig andere instellingen, zoals verkleinen of vergroten.
- 6 Druk op KOPIËREN STARTEN, Zwart of Kleur.

#### Verwerking vanaf uw PC starten

Voer de volgende stappen uit om een kopieertaak vanaf uw PC te starten:

1 Laad het juiste papier in de invoerlade.

Zie "Papier of transparantfilm laden of originelen laden" voor meer informatie.

2 Laad het origineel.

Zie "Originelen laden" voor meer informatie.

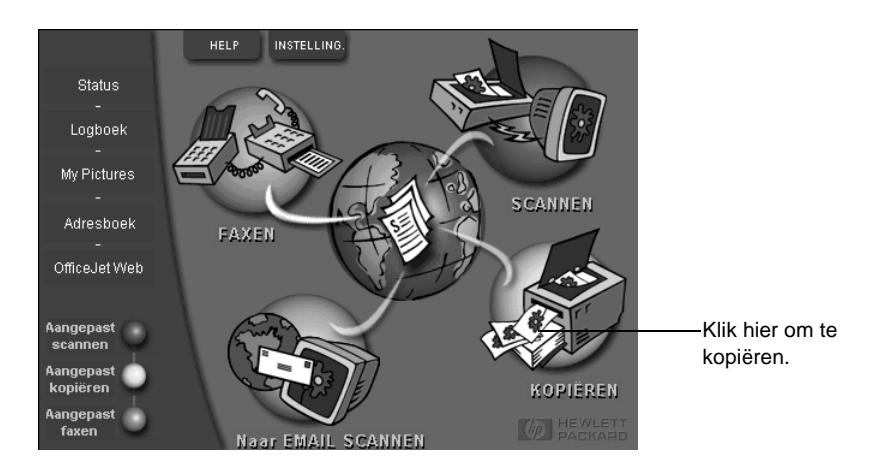

#### 3 Klik in de Director op **KOPIËREN**.

Het dialoogvenster Kopiëren wordt geopend en het tabblad Instellingen wordt weergegeven.

4 Wijzig zonodig andere instellingen, zoals verkleinen of vergroten.

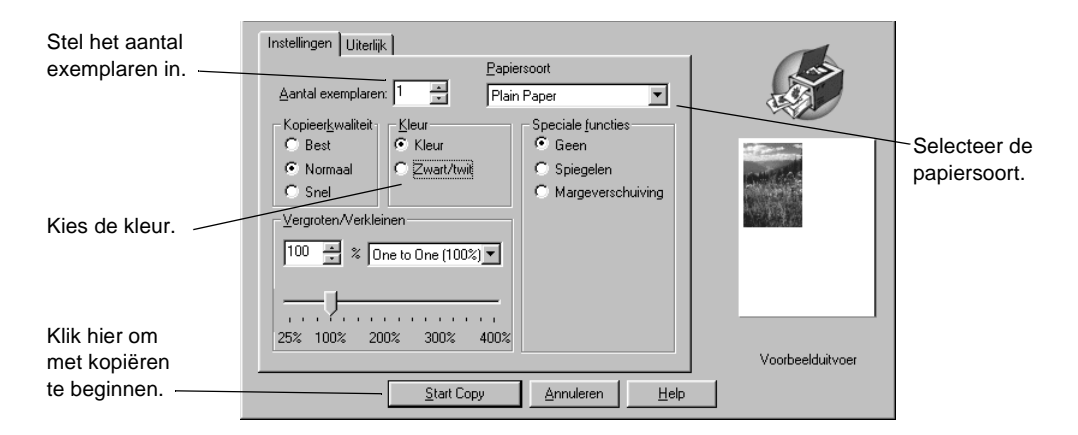

#### 5 Klik op Kopiëren starten.

#### Kopiëren stoppen

U kunt een kopieertaak vanaf uw apparaat of vanaf uw PC stoppen. Kies hiervoor een van de volgende methoden:

- Druk op het bedieningspaneel op Annuleren.
- Klik op Annuleren vanuit het statusvenster van uw PC.

8

### De faxfuncties gebruiken

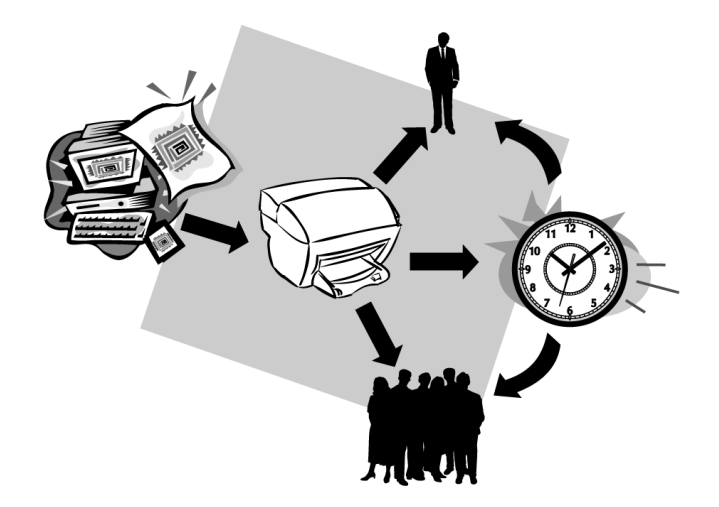

Met behulp van uw HP OfficeJet kunt u:

- Papieren faxen verzenden en ontvangen en PC-faxen verzenden. Een PC-fax is een bestand dat u vanaf de PC verzendt.
- Kleurenfaxen verzenden en ontvangen. Als u een kleurenfax verzendt en de HP OfficeJet vaststelt dat de ontvanger een zwart/wit-apparaat heeft, zal de HP OfficeJet het verzenden onderbreken en de fax opnieuw verzenden in zwart/wit.

Uitgebreide informatie vindt u in de Onscreen-handleiding, waar u beschikt over praktische zoekfuncties. Voor toegang tot de handleiding gaat u naar de Director, klikt u op Help en kiest u Onscreen-handleiding.

#### Fax-bevestiging inschakelen

Standaard is uw HP OfficeJet zo ingesteld dat het apparaat alleen een rapport afdrukt als er zich bij het verzenden of ontvangen van een fax een probleem voordoet. Na het verzenden van een fax, verschijnt er wel gedurende een kort ogenblik een bericht op het bedieningspaneel om te bevestigen dat de fax goed verzonden is. Als u een gedrukte bevestiging wenst dat uw faxen goed verzonden zijn, volgt u onderstaande instructies *voordat* u faxen gaat verzenden.

#### U gaat als volgt te werk vanaf het bedieningspaneel:

- 1 Druk op Menu.
- 2 Druk op 6 en vervolgens op 2.

6:Instell. voor autom. rapporten verschijnt kort, gevolgd door de rapportoptie die op dat moment is geselecteerd.

- 3 Druk op 🕟 tot Rapport Alleen verzend verschijnt.
- 4 Druk op **ENTER** om de code te selecteren.

#### U gaat als volgt te werk vanaf de PC

1 Klik in de Director op INSTELLINGEN en kies vervolgens Faxinstellingen.

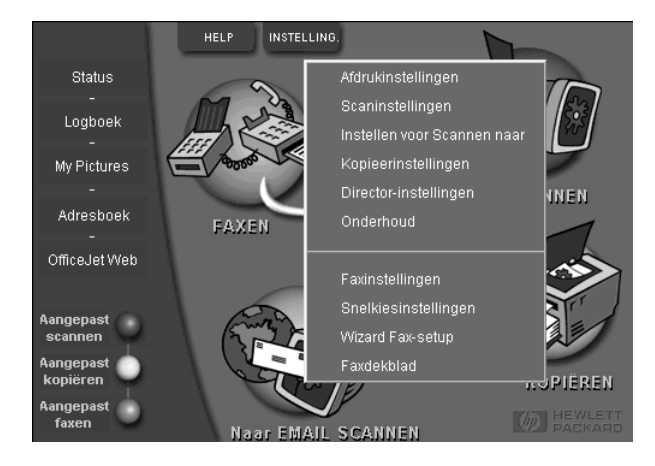

Het dialoogvenster Faxinstellingen wordt geopend en het tabblad Rapporteren wordt weergegeven.

2 In de lijst Automatisch afdrukken van rapporten, kiest u Na fout tijdens verzenden van fax en klikt u vervolgens op OK.

| Papierfaxkwaliteit                                                                                                    | Kiezen    | Persoonlijke infor | matie Antwoorden |
|----------------------------------------------------------------------------------------------------|-----------|--------------------|------------------|
| Rapporteren                                                                                                    | Ontvangen | Volume             | Fax doorsturen   |
| Automatisch afdrul<br><u>Uit</u><br>Na fout tijdens<br>Na jele fouten<br>Na jedere fax<br>Na iedere verzenden<br>Faxlogboek |           |                    |                  |
|                                                                                                    |           |                    |                  |
|                                                                                                    |           | ОК                 | Annuleren Help   |

#### Een fax verzenden

U beschikt met uw HP OfficeJet over een ruim aantal mogelijkheden om een fax te verzenden. Deze zijn:

- Een papieren fax verzenden (vanaf het bedieningspaneel of de PC).
- Een papieren fax verzenden met een dekblad dat op een PC is aangemaakt (vanaf uw PC).
- Een PC-bestand verzenden met of zonder dekblad (vanaf uw PC).
- Enkel het dekblad dat op de PC is aangemaakt als fax verzenden (vanaf de PC).

#### Verwerking vanaf uw HP OfficeJet starten.

Voer de volgende stappen uit om met uw HP OfficeJet vanaf het bedieningspaneel een document te faxen:

1 Laad het origineel.

Zie "Originelen laden" voor meer informatie.

2 Om de resolutie bij te stellen drukt u op **Resolutie** om de opties te doorlopen en drukt u op **ENTER**.

- **3** Voer het fax- of snelkiesnummer in.
  - Om een normaal nummer in te voeren toetst u het faxnummer op het toetsenblok. Voer het nummer volledig in, zoals u dat op een telefoon zou doen.
  - Als u een persoonlijk of een groepssnelkiesnummer wilt gebruiken, drukt u op **Snelkiezen** en voert u het nummer in. Als het een van de eerste 10 snelkiesnummers betreft, kunt u ook op de daarmee overeenstemmende toets drukken op het snelkiestoetsenblok aan de linkerkant van het bedieningspaneel (alleen modellen K80 en K80xi). Zie "Snelkiescodes maken" voor meer informatie.
- 4 Druk op FAXEN STARTEN, Zwart of Kleur.

#### Verwerking vanaf uw PC starten

In dit gedeelte wordt beschreven hoe u een fax met behulp van de Director vanaf de PC start. Zie "Verwerking vanuit een applicatie starten" als u informatie wenst over het versturen van een fax vanuit een bepaalde applicatie.

1 Laad het origineel.

Zie "Originelen laden" voor meer informatie.

2 Klik in de Director op **FAXEN**.

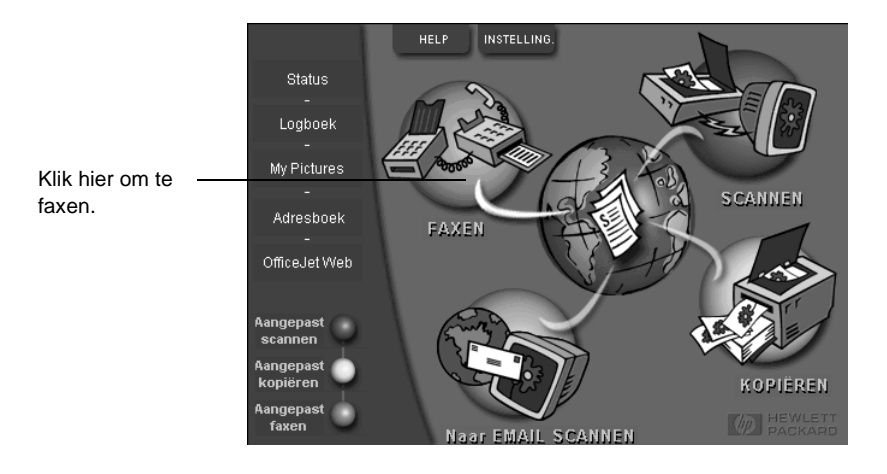

3 In het dialoogvenster **Fax verzenden** voert u het faxnummer in (of selecteert u het uit het adresboek of uit de lijst **Recente faxen**) en eventuele andere informatie over de ontvanger van de fax.

|                                        | - Faxen naar                                                  | <ul> <li>Voer de informatie over de</li> </ul>                      |
|----------------------------------------|---------------------------------------------------------------|---------------------------------------------------------------------|
|                                        | Aanhef ⊻oomaam Achternaam                                     | ontvanger in. Als u dezelfde<br>ontvanger kort geleden een fax hebt |
|                                        | Eaxnummer Ielefoop <del>num</del> mer Eirma                   | gezonden, kunt u op Recente faxen                                   |
| Adresboek                              |                                                               | klikken en de ontvanger uit de lijst                                |
| Selecteren <u>u</u> it                 | Vermelding wissen <u>R</u> ecente faxen                       | Kiezen.                                                             |
| <u>I</u> oevoegen aan                  | Ontvangerslijst<br>Aan linst toevoegen                        | Selecteer de gewenste resolutie.                                    |
| In fax bijsluiten<br>Dekblad<br>via PC | Verwijderen                                                   | - Kies de kleur.                                                    |
| Inhoud bewerken                        | - Kwaliteit                                                   |                                                                     |
|                                        | Standaard C Foto     C Zwart/twit     Logboek en instellingen |                                                                     |
| apparaat                               | C Fijn C Kleur <u>H</u> elp                                   | - Controleer of <b>Pagina's in apparaat</b>                         |
|                                        |                                                               | is geselecteerd.                                                    |
| Fax <u>n</u> u verzenden               | Fax later verzenden Faxvoorbeeld Annuleren                    |                                                                     |
|                                        |                                                               | - Klik hier om met faxen te beginnen.                               |

Zie "Vaak gebruikte faxnummers opslaan" voor meer informatie.

4 Klik op Fax nu verzenden.

#### Verwerking vanuit een applicatie starten

U kunt rechtstreeks vanuit andere applicaties faxen verzenden, bijvoorbeeld vanuit uw tekstverwerker of uw spreadsheet-applicatie.

- 1 Open het bestand dat u wilt faxen.
- 2 Kies de optie Afdrukken in het menu Bestand van uw applicatie.
- **3** In het dialoogvenster **Afdrukken** selecteert u **HP OfficeJet K Series Fax** als printer en klikt u op **Afdrukken**.
- 4 In het dialoogvenster **Fax verzenden** voert u het faxnummer in (of selecteert u het uit het adresboek of uit de lijst **Recente faxen**) en eventuele andere informatie over de ontvanger van de fax.

|                                        | Faxen naar<br>Aanhef Voornaam Achternaam<br>Eaxnummer Ielefooendimmer Eirma | Voer de informatie voor de<br>ontvanger in. Als u dezelfde<br>ontvanger kort geleden een fax<br>hebt gezonden, kunt u op<br><b>Recente faxen</b> klikken en de |
|----------------------------------------|-----------------------------------------------------------------------------|----------------------------------------------------------------------------------------------------|
| Adresboek<br>Selecteren <u>u</u> it    | Vermelding wissen <u>R</u> ecente faxen                                     | ontvanger uit de lijst kiezen.                                                                                                    |
| <u>I</u> oevoegen aan                  | Ontvangerslijst Aan lijst toevoegen Name Faxnummer                          | Selecteer de gewenste resolutie.                                                                                                    |
| In fax bijsluiten<br>Dekblad<br>via PC | Verwijderen                                                                 | Kies de kleur.                                                                                                    |
| Inhoud bewerken                        | Kwaliteit                                                                   | 1                                                                                                    |
| – Pagina('s) in                        | Standaard C Foto C Zwart/twit                                               | Selecteer eventueel andere                                                                                                    |
| apparaat                               | O Fijn O Kleur <u>H</u> elp                                                 | pagina's die u wilt verzenden.                                                                                                    |
| Fax <u>n</u> u verzenden               | Fax later verzenden         Faxvoorbeeld         Annuleren                  |                                                                                                    |
|                                        |                                                                             | Klik hier om met faxen te beginnen.                                                                                                    |

Zie "Vaak gebruikte faxnummers opslaan" voor meer informatie.

5 Klik op Fax nu verzenden.

#### Een fax ontvangen

Afhankelijk van de instelling die u voor uw HP OfficeJet hebt gekozen, kunt u faxen automatisch of handmatig ontvangen. Zie "De antwoordmodus instellen" voor meer informatie.

Uw HP OfficeJet is automatisch zo ingesteld dat ontvangen faxen worden afgedrukt. Als u een fax ontvangt op A-4 formaat en uw HP OfficeJet momenteel niet op dat formaat is ingesteld, zal het apparaat de fax automatisch verkleinen zodat deze op het geladen papier past.

#### Een fax handmatig ontvangen

Voordat u een fax handmatig op uw HP OfficeJet gaat ontvangen, verdient het aanbeveling alle originelen die zich eventueel in de automatische documentinvoer bevinden te verwijderen, zodat deze niet onopzettelijk verwerkt worden.

#### U gaat als volgt te werk vanaf het bedieningspaneel

1 Controleer of Auto-beantwoorden *uitgeschakeld* is.

Het lichtje naast Auto-beantwoorden brandt niet als deze functie uitgeschakeld is. Druk op de knop Auto-beantwoorden om de functie in of uit te schakelen.

- 2 Wanneer uw HP OfficeJet rinkelt, pakt u de hoorn op van een telefoon die op dezelfde telefoonlijn is aangesloten als de HP OfficeJet.
- 3 Zodra u een faxsignaal hoort, drukt u op FAXEN STARTEN, Zwart of Kleur. Als u hebt opgenomen met een aparte telefoon (die wel op dezelfde telefoonlijn is aangesloten als de HP OfficeJet, maar niet rechtstreeks met de OfficeJet verbonden is), drukt u op 1 2 3 op de telefoon.
- 4 Wanneer u klaar bent, kunt u ophangen.

#### U gaat als volgt te werk vanaf uw PC

1 Klik in de Director op INSTELLINGEN en kies vervolgens Faxinstellingen.

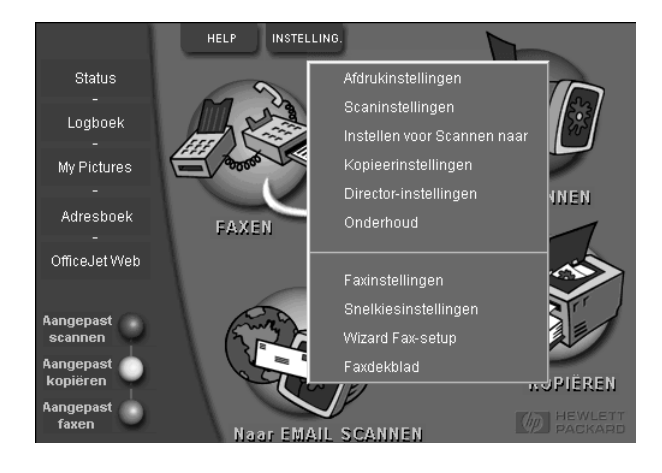

Het dialoogvenster Faxinstellingen wordt geopend en het tabblad Rapporteren wordt weergegeven.

- 2 Klik op het tabblad Antwoorden.
- 3 In het gebied Telefoon beantwoorden selecteert u Handmatig.

| Papierfaxkwaliteit                                                                                                    | 1 V: 1                                                                                                    | 1                       |                       |
|----------------------------------------------------------------------------------------------------|----------------------------------------------------------------------------------------------------|-------------------------|-----------------------|
|                                                                                                    | Niezen                                                                                                    | Persoonlijke informatie | Antwoorden            |
| Telefoon beantwoorden<br>C Automatisch<br>Handmatig<br>Automatisch beantwoord<br>Aantal keren rinkelen vr<br>antwoorden:<br>Dit specifiek belsignaal<br>All Rings | Jen<br>6ór 3 🔮                                                                                                    |                         |                       |
|                                                                                                    |                                                                                                    | ОК                      | Annuler Aide          |
|                                                                                                    | C elefoon beantwoorden<br>C Automatisch<br>C Handmatig<br>Automatisch beantwoord<br>Aantal keren rinkelen v<br>antwoorden:<br>Dit gpecifiek belsignaal<br>[All Rings | Telefoon beantwoorden   | Telefoon beantwoorden |

- 4 Wanneer u klaar bent, klikt u op **OK**.
- 5 Wanneer uw HP OfficeJet rinkelt, pakt u de hoorn op van een telefoon die op dezelfde telefoonlijn is aangesloten als de HP OfficeJet.
- 6 Zodra u een faxsignaal hoort, drukt u op **FAXEN STARTEN**, **Zwart** of **Kleur**. Als u hebt opgenomen met een aparte telefoon (die wel op dezelfde telefoonlijn is aangesloten als de HP OfficeJet, maar niet rechtstreeks met de OfficeJet verbonden is), drukt u op **1 2 3** op de telefoon.
- 7 Wanneer u klaar bent, kunt u ophangen.

#### Vaak gebruikte faxnummers opslaan

U kunt faxnummers die u vaak gebruikt op twee manieren opslaan. U kunt er nummers aan toewijzen die u bij het snelkiezen vanaf het bedieningspaneel kunt gebruiken en u kunt de nummers opslaan in het adresboek, om deze samen met de software te gebruiken.

Zie "Vaak gebruikte faxnummers opslaan" in de Onscreen-handleiding voor informatie over het instellen van snelkiezen.

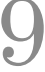

### Aanvullende setup-informatie

Dit gedeelte biedt hulp bij het oplossen van problemen die zich bij de installatie en configuratie kunnen voordoen. Tevens wordt hier toegelicht hoe u de informatie in het faxkopschrift instelt met het bedieningspaneel en hoe u software kunt toevoegen of verwijderen. U vindt de standaard installatie-instructies op uw setup-poster. Bewaar de poster goed, zodat u deze zonodig later kunt raadplegen.

Uitgebreide informatie vindt u in de Onscreen-handleiding, waar u beschikt over praktische zoekfuncties. Voor toegang tot de handleiding gaat u naar de Director, klikt u op Help en kiest u Onscreen-handleiding.

#### Microsoft plug-and-play berichten worden niet weergegeven

Als u de HP OfficeJet-software eerst hebt geïnstalleerd, zoals aangegeven op de setup-poster en u Windows 95/98/2000 als besturingssysteem gebruikt, zijn er tijdens de installatie een aantal 'Nieuwe hardware gevonden'-berichten op uw scherm verschenen. Als de installatie normaal is verlopen, was het laatste bericht "Gefeliciteerd...". Als u Windows NT 4.0 gebruikt, was dit het enige installatiebericht.

| Proficiat                                                                                   |
|---------------------------------------------------------------------------------------------|
| Proficiat! U hebt de software voor de HP OfficeJet correct geïnstalleerd en geconfigureerd. |
|                                                                                             |
|                                                                                             |

Als de installatie niet is afgesloten met het bericht "Gefeliciteerd...", probeert u het volgende:

- Zorg dat er slechts één kabel is aangesloten, hetzij een parallelle kabel hetzij een USB-kabel.
- Als u een parallelle kabel gebruikt, controleert u of dit een IEEE 1284 A-B-kabel is.
- Als u een USB-kabel gebruikt in combinatie met Windows 98 of 2000, controleert u of dit een hoge-snelheidskabel (12 Mbps) met een maximumlengte van vijf meter is. Controleer tevens of de PC ingesteld is voor USB. Raadpleeg uw wederverkoper of de documentatie van uw PC om vast te stellen of uw computer USB ondersteunt.
- Controleer of de kabel goed is aangesloten op uw HP OfficeJet en rechtstreeks aangesloten is op de juiste poort van uw PC. Nadat de kabel aangesloten is, zet u de HP OfficeJet uit en vervolgens weer aan.
- Zet de HP OfficeJet uit en weer aan en start daarna uw PC opnieuw op.

Hoofdstuk 9—Aanvullende setup-informatie

• Als de voorafgaande stappen het probleem niet verhelpen, verwijdert u de software en installeert u deze opnieuw. Zie "Uw HP OfficeJet-software verwijderen en opnieuw installeren" voor meer informatie.

# Er verschijnt een bericht "Nieuwe hardware gevonden" (Windows 95, 98 of 2000)

Als u uw HP OfficeJet installeert en rechtstreeks op uw PC aansluit *voordat* u de software installeert, kan zich het volgende voordoen:

| Wizard Nieuwe hardware        |                                                                                                    |   | Wizard Apparaatstuurpro | ogramma bijwerken                                                                                                    |
|-------------------------------|----------------------------------------------------------------------------------------------------|---|-------------------------|----------------------------------------------------------------------------------------------------|
| Dec<br>stu<br>H<br>Eer<br>dat | e wizard zoekt naar nieuwe<br>µprogramma's voor:<br>ewlett-Packard OfficeJet K. Series<br>I apparaatstuurprogramma is software die ervoor zorgt<br>hardware functioneert. |   |                         | Deze wizard volkooit de installatie van:<br>Hewlett-Packard DifficeJet K Series<br>door op lokale schijven, het netwerk en locaties op het<br>Internet te zoeken naar het meest recente<br>stuurprogramma.<br>Als u beschikt over een diskette of cd-rom die bij het<br>apparaat is geleverd, plaatst u deze nu in het station.<br>Het verdient aanbeveling Windows te laten zoeken naar<br>een bigewerkt stuurprogramma. Hiettoe klikt u op<br>Volgende. |
|                               | < Vorige Volgende > Annuleren                                                                                                    | - |                         | < <u>⊻orige</u> Volgende> Annuleren                                                                                                    |
| Assistent für das Suchen neu  | er Hardware                                                                                                    |   |                         |                                                                                                    |
|                               | Willkommen<br>Dieser Assistent installiert einen Treiber für ein Gerät.                                                                                                   |   |                         |                                                                                                    |
|                               | Klicken Sie auf "Weiter", um den Vorgang fortzusetzen.                                                                                                    |   |                         |                                                                                                    |
|                               | < Zurtick Weiter > Abbrechen                                                                                                    |   |                         |                                                                                                    |

Ga als volgt te werk als het bericht nog steeds op uw scherm staat:

- 1 Druk op Esc om het bericht te negeren, zonder enige wijzigingen aan te brengen.
- 2 Zet uw HP OfficeJet uit.
- **3** Volg de instructies voor de installatie van de software, zoals aangegeven op de setup-poster, die bij uw HP OfficeJet is geleverd.

Als het bericht verschenen is *en* u daarna op Volgende of OK hebt gedrukt, gaat u als volgt te werk:

- $1 \qquad {\rm Druk \ op \ } Esc \ {\rm om \ } af \ te \ sluiten.$
- 2 Schakel uw HP OfficeJet uit.
- **3** Volg de stappen voor de software-installatie die staan beschreven op de Setup-poster die bij uw HP OfficeJet is geleverd.

#### Uw PC kan niet communiceren met de HP OfficeJet

Als u geen communicatie tot stand kunt brengen tussen uw PC en de HP OfficeJet (de gele foutdriehoek verschijnt bijvoorbeeld in het HP OfficeJet status-pictogram), probeert u dezelfde handelingen als onder "Microsoft plug-and-play berichten worden niet weergegeven".

#### De functie Printer toevoegen van Windows

Vermijd het gebruik van de functie Printer toevoegen van Windows. Kies in plaats daarvan een van de volgende methoden:

- Voor het rechtstreeks aansluiten op uw PC volgt u de stappen die vermeld staan op de setup-poster die bij uw apparaat is geleverd.
- Als u alleen afdrukken via een netwerk wilt instellen, configureert u een peer-to-peer netwerk. Zie "Setup voor afdrukken via het netwerk met Windows Delen" in de Onscreen-handleiding.

# Een HP JetDirect Print Server op een later tijdstip installeren (alleen modellen K80 en K80xi)

Raadpleeg voor de meest recente informatie over netwerken de web-site van HP onder URL:

www.hp.com/go/all-in-one

Als u de HP JetDirect-printserver 170x hebt aangeschaft, hebt u de versie waaraan onderdeelnummer J3258B is toegekend nodig om over alle netwerkfuncties te kunnen beschikken. Als u de versie gebruikt waaraan onderdeelnummer J3258A is toegekend, beschikt u uitsluitend over de mogelijkheid om via het netwerk af te drukken.

#### Ga als volgt te werk om de printserver te installeren:

- 1 Volg de instructies die bij de HP JetDirect-printserver worden geleverd, installeer de apparatuur, maar gebruik *niet* de CD-ROM die in het printserverpakket wordt geleverd.
- 2 Plaats de HP OfficeJet K Series CD-ROM in het CD-ROM-station van uw PC om de software te installeren.
- **3** Wanneer u aangekomen bent bij het dialoogvenster **Setup-type** kiest u **Netwerkprinter**.

#### Setup voor afdrukken via het netwerk met Windows Delen

Raadpleeg voor de meest recente informatie over netwerken de web-site van HP onder URL:

www.hp.com/go/all-in-one

Als uw PC aangesloten is op een netwerk en er op een andere PC op het netwerk een HP OfficeJet aangesloten is, kunt u dat apparaat als uw printer gebruiken.

U kunt in deze configuratie uitsluitend toegang krijgen tot *afdruk*functies. Andere netwerkfuncties worden slechts ondersteund als u een HP JetDirect-printserver gebruikt. Zie "Een HP JetDirect Print Server op een later tijdstip installeren (alleen modellen K80 en K80xi)" voor meer informatie.

Zie "Setup voor afdrukken via het netwerk met Windows Delen" in de Onscreen-handleiding voor meer informatie.

#### Uw HP OfficeJet met Windows 2000 gebruiken.

Raadpleeg voor de meest recente informatie over netwerken de web-site van HP onder URL:

www.hp.com/go/all-in-one

Installeer de software volgens de aanwijzingen op de setup-poster. Zodra u gevraagd wordt om de Windows 2000 CD-ROM die bij uw besturingsssysteem is geleverd in het station te plaatsen, volgt u deze aanwijzing.

# Basisinstellingen voor de fax configureren met behulp van het bedieningspaneel

Het verdient aanbeveling om de wizard Fax-setup in de HP OfficeJet-software te gebruiken om alle basisinstellingen voor de fax te configureren. U kunt echter ook via het bedieningspaneel toegang krijgen tot deze instellingen.

**N.B.** Volgens de wettelijke voorschriften in bepaalde landen (bijvoorbeeld in de V.S.) kan het verplicht zijn dat uw naam en faxnummer op elke faxpagina worden weergegeven. Het verdient aanbeveling om op zijn minst de instellingen te configureren die hieronder beschreven worden.

Zie "De faxfuncties gebruiken" in de Onscreen-handleiding voor informatie over andere faxinstellingen.

#### De datum en tijd instellen

Voer de volgende stappen uit om de datum en tijd handmatig in te stellen:

- 1 Druk op het bedieningspaneel op Menu.
- 2 Druk op 5 en vervolgens op 1.
- **3** Vervolgens verschijnt **Datum invoeren**. Voer de datum en de tijd in met het toetsenblok.

Voer alleen de twee laatste cijfers in voor het jaar.

Wanneer u klaar bent, verschijnen de datum en de tijd in het venster.

#### Het faxkopschrift instellen

Voer de volgende stappen uit om uw naam en faxnummer in te voeren:

**N.B.** In Hongarije kan de identificatiecode van de abonnee (het faxkopschrift) alleen door hiertoe bevoegd personeel worden ingesteld of gewijzigd. Neem voor meer informatie contact op met uw geautoriseerde HP-leverancier.

- 1 Druk op het bedieningspaneel op Menu.
- 2 Druk op 5 en vervolgens op 2.
- **3** Voer uw naam in aan de hand van de aanwijzingen in het volgende gedeelte "Tekst invoeren".
- 4 Voer uw faxnummer in met het toetsenblok.
- 5 Nadat u uw faxnummer hebt ingevoerd, drukt u op ENTER.

#### Tekst invoeren

In de volgende lijst vindt u tips voor het invoeren van tekst met behulp van het toetsenblok van het bedieningspaneel.

• Druk op de toetsenbloknummers die overeenstemmen met de letters van een naam.

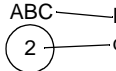

Deze letters stemmen overeen met
 dit nummer, enzovoort.

• Druk meerdere malen op een toets om de letter eerst als hoofdletter en vervolgens als kleine letter weer te geven.

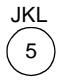

| Om dit letterteken te krijgen | : J | j | Κ | k | L | I | 5 |
|-------------------------------|-----|---|---|---|---|---|---|
| Drukt u zoveel maal op 5:     | 1   | 2 | 3 | 4 | 5 | 6 | 7 |

- Zodra de juiste letter verschijnt, drukt u op 🔊. Hierna drukt u op het nummer dat overeenstemt met de volgende letter in de naam. U moet mogelijk opnieuw meerdere malen drukken, tot de juiste letter verschijnt.
- Als u een spatie wilt invoegen, drukt u op **Spatie (#)**.
- Als u een symbool wilt invoeren, bijv. een koppelteken, haakje of apestaartje (@), drukt u op **Symbolen (\*)**, waarna u een lijst van symbolen kunt doorlopen.
- Als u een vergissing hebt gemaakt, drukt u op ④ om het fout getypte teken te wissen, waarna u het juiste letterteken invoert.
- Zodra u uw tekst volledig hebt ingevoerd, drukt u op **ENTER** om de ingevoerde gegevens op te slaan.

#### De antwoordmodus instellen

Kies een van de volgende opties om de gewenste antwoordmodus in te stellen:

- Als u wilt dat uw HP OfficeJet alle faxen automatisch beantwoordt, dient **Auto-beantwoorden** ingeschakeld te zijn. (Het lampje naast Auto-beantwoorden op het bedieningspaneel brandt, als de functie ingeschakeld is. Druk op de knop Auto-beantwoorden om de functie in of uit te schakelen.)
- Als u uw faxen handmatig wilt beantwoorden, schakelt u Auto-beantwoorden uit.

#### Aantal belsignalen instellen

Het betreft hier het aantal malen dat de telefoon moet rinkelen, voordat uw HP OfficeJet een binnenkomend gesprek beantwoordt. Volg onderstaande aanwijzingen om het Aantal belsignalen handmatig te wijzigen.

Al u deze functie wilt gebruiken, moet Auto-beantwoorden ingeschakeld zijn. Het lampje naast Auto-beantwoorden brandt als de functie is ingeschakeld. Druk op de knop Auto-beantwoorden om de functie in of uit te schakelen.

- 1 Druk op Menu.
- 2 Druk op 5 en vervolgens op 3.
- **3** Vervolgens verschijnt **Aantal keren rinkelen vóór antwoorden**. Druk op  $\bigcirc$  om het gewenste aantal belsignalen te kiezen.
- 4 Zodra het gewenste aantal verschijnt, drukt u op ENTER.

#### **Controleren op kiestoon**

Voordat u de faxfuncties gaat gebruiken, controleert u of de verbindingen correct tot stand zijn gebracht.

- 1 Druk op Faxen starten, Zwart of Kleur en luister of u een kiestoon hoort.
- 2 Als u geen kiestoon hoort, controleert u de verbindingen.
- **3** Druk op **Annuleren** om de verbinding te verbreken (op te hangen).

#### Uw HP OfficeJet-software verwijderen en opnieuw installeren

Wanneer u een programma verwijdert, moet u alle bestanden verwijderen die aan dat programma gekoppeld zijn. Het is niet voldoende om alleen de bestanden in de betreffende programmamap te verwijderen.

Verwijder de programmabestanden dus *niet* gewoonweg van uw harde schijf. Als u programmabestanden correct wilt verwijderen, moet u het hulpprogramma gebruiken dat deel uitmaakt van de programmagroep HP OfficeJet K Series. Ga als volgt te werk:

- 1 Klik in de Windows-taakbalk op **Start**, ga naar **Programma's**, kies **HP OfficeJet K Series** en vervolgens **Software de-installeren**.
- 2 Volg de aanwijzingen op het scherm.
- 3 Als u gevraagd wordt of u gedeelde bestanden wilt verwijderen, klikt u op Nee.

Andere applicaties die deze bestanden gebruiken, kunnen namelijk slecht gaan functioneren als deze bestanden verwijderd worden.

- 4 Nadat de software door het hulpprogramma verwijderd is, zet u uw HP OfficeJet uit, koppelt u de aansluitingen los en start u uw PC opnieuw.
- 5 Als u de software opnieuw wilt installeren, plaatst u de HP OfficeJet K Series CD-ROM in het station van uw PC en volgt u de instructies die verschijnen.

Raadpleeg voor meer informatie de setup-poster van de HP OfficeJet.

10

# De ondersteuningsdiensten van Hewlett-Packard gebruiken

In dit gedeelte wordt de dienstverlening behandeld die Hewlett-Packard u biedt.

Uitgebreide informatie vindt u in de Onscreen-handleiding, waar u beschikt over praktische zoekfuncties. Voor toegang tot de handleiding gaat u naar de Director, klikt u op Help en kiest u Onscreen-handleiding.

Als u geen antwoord vindt op uw vragen in de gedrukte of de online-documentatie die bij uw product is geleverd, kunt u contact opnemen met een van de HP ondersteuningsdiensten, waarvan u op de volgende pagina's een lijst aantreft. Sommige ondersteuningsdiensten zijn enkel beschikbaar in de V.S. en Canada, terwijl andere diensten in vele landen over de gehele wereld beschikbaar zijn. Als u geen plaatselijke ondersteuningsdienst voor uw land in de lijst kunt vinden, neemt u contact op met de dichtsbijzijnde officiële HP wederverkoper voor assistentie.

#### Internet

Als u toegang hebt tot Internet, kunt u hulp krijgen via de web-site van HP op een van de volgende URL's:

www.hp.com/go/all-in-one

www.officejet-support.com

Hier vindt u technische ondersteuning, informatie over accessoires en benodigdheden en het bestellen daarvan, projecttips en suggesties voor het uitbreiden van uw apparatuur om de functies daarvan te optimaliseren.

#### HP Customer Support (HP-klantenondersteuning)

Bij uw HP OfficeJet kunnen applicaties geleverd zijn die door andere firma's zijn ontwikkeld. Als u problemen hebt met die applicaties, verdient het aanbeveling contact op te nemen met de ondersteuningsdienst van de betreffende firma, die u de beste technische ondersteuning zal kunnen geven.

Als u contact wilt opnemen met de HP Customer Support, probeert u eerst het volgende:

- 1 Controleer of:
  - a Uw apparaat aangesloten is en aan staat.
  - b De juiste inktpatronen correct geïnstalleerd zijn.
  - c Het juiste papier in de invoerlade geladen is.
- 2 Stel het apparaat opnieuw in:
  - a Schakel het apparaat uit met de Aan-knop op het bedieningspaneel van het apparaat.
  - **b** Ontkoppel de connector van de netvoedingsadapter van de achterkant van het apparaat.
  - c Steek de connector van de netvoedingsadapter opnieuw in het apparaat.
  - d Schakel het apparaat in met de Aan-knop.
- 3 Meer informatie vindt u op de web-site van HP.
- **4** Als uw problemen hiermee niet opgelost zijn en u een technicus wilt spreken van de HP Customer Support, doet u het volgende:
  - Houd uw serienummer en uw Service-ID-nummer bij de hand. Als u uw Service-ID-nummer wilt weergeven op het bedieningspaneel, drukt u op **ENTER**. Vervolgens drukt u tegelijkertijd op **Kopiëren starten en Kleur** tot **SERV ID:** en het nummer in het venster van het bedieningspaneel verschijnen.
  - Druk een zelftestrapport af.
  - Maak een kleurenkopie.
  - · Bereid uw gesprek voor, zodat u uw probleem gedetailleerd kunt beschrijven.
- 5 Bel HP Customer Support. Zorg dat u zich dichtbij het apparaat bevindt, wanneer u belt.

Hoofdstuk 10-De ondersteuningsdiensten van Hewlett-Packard gebruiken

#### In de V.S. bellen gedurende de garantieperiode

Bel +1 (208) 323 2551 van maandag t/m vrijdag, van 6:00 uur tot 22:00 uur Mountain Standard Time (MST) en op zaterdag van 9:00 tot 16:00 uur MST. Deze dienst is gratis gedurende de garantieperiode; u betaalt echter wel de interlokale telefoonkosten.

#### In de V.S. bellen na de garantieperiode

Als uw product niet meer door de garantie gedekt is, kunt u (800) 999 1148 bellen. Per gesprek worden er ondersteuningskosten in rekening gebracht, die u met uw creditcard betaalt. U kunt ook (900) 555 1500 bellen (\$2,50 per minuut) van 6:00 uur tot 22:00 uur MST en op zaterdag van 9:00 tot 16:00 uur MST. De kosten worden pas in rekening gebracht vanaf het moment dat u bent doorverbonden met een technicus. (Bovenvermelde prijzen en uren kunnen gewijzigd worden zonder voorafgaande kennisgeving.)

#### Elders in de wereld bellen

Onderstaande telefoonnummers zijn van toepassing vanaf de publicatiedatum van deze handleiding. Voor een lijst van de meest recente telefoonnummers van de HP-klantenondersteuning, kunt u dit adres bezoeken:

www.officejet-support.com

Voor Korea, kunt u ook dit adres bezoeken:

www.hp.co.kr/

U kunt het HP-ondersteuningscentrum in de volgende landen bellen. Als uw land niet in de lijst voorkomt, neemt u contact op met uw wederververkoper of het dichtstbijzijnde HP Verkoop- en Ondersteuningskantoor, waar men u zal inlichten over mogelijke dienstverlening.

De ondersteuningsdienst is gratis gedurende de garantieperiode; u moet echter wel de normale interlokale telefoonkosten betalen. In sommige gevallen kan ook een vast tarief per tussenkomst van toepassing zijn.

| Land                                           | HP Technische<br>Ondersteuning | Land                                         | HP Technische<br>Ondersteuning |
|------------------------------------------------|--------------------------------|----------------------------------------------|--------------------------------|
| Argentinië                                     | 541 14 778-8380                | Mexico                                       | 01-800-472-6684                |
| Australië                                      | +61-3-8877-8000                | Noorwegen                                    | 22-11-6299                     |
| België (Franstalig)                            | 02-626-8807                    | Oostenrijk                                   | 0660-6386                      |
| België (Nederlandstalig)                       | 02-626-8806                    | Polen                                        | 022-375065                     |
| Brazilië                                       | 55-11-829-6612                 | Portugal                                     | 01-3180065                     |
| Canada, gedurende de garantie                  | (905) 206-4663                 | Rusland                                      | 095-9235001                    |
| Canada, na de garantie<br>(kosten per gesprek) | 1-877-621-4722                 | Saudi-Arabië                                 | +41-22-7807111                 |
| Chili                                          | 800-360-999                    | Singapore                                    | 2725300                        |
| Denemarken                                     | 39-29-4099                     | Spanje                                       | 902-321-123                    |
| Duitsland                                      | 0180-525-8143                  | Taiwan                                       | 886-2-2717-0055                |
| Europa (Engels)                                | +44-171-512-5202               | Thailand                                     | 662-661-4011                   |
| Filipijnen                                     | 632-867-3551                   | Tsjechië                                     | 420 2 61307 310                |
| Finland                                        | 02-03-47-288                   | Turkije                                      | 01-2245925                     |
| Frankrijk                                      | 01-43-623-434                  | V.S., gedurende de garantie                  | (208) 323-2551                 |
| Griekenland                                    | 01-6896411                     | V.S., na de garantie<br>(kosten per gesprek) | (800) 999-1148                 |
| Hong Kong                                      | 800-96-7729                    | V.S., na de garantie<br>(kosten per minuut)  | (900) 555-1500                 |
| Hongarije                                      | 01-2524505                     | Venezuela                                    | 800-47-888                     |
| Ierland                                        | 01-662-5525                    | Venezuela (Caracas)                          | 207-8488                       |
| India                                          | 91-11-682-6035                 | Verenigd Koninkrijk                          | 0171-512-5202                  |
| Indonesië                                      | 62-21-350-3408                 | Viëtnam                                      | 84-8-823-4530                  |
| Israël                                         | 09-9524848                     | Zuid-Afrika (RSA)                            | 011-8061030                    |
| Italië                                         | 022-641-0350                   | Zweden                                       | 08-619-2170                    |
| Korea                                          | 82-2)3270-0700                 | Zwitserland (Duitstalig)                     | 084-880-1111                   |
| Maleisië                                       | 03-2952566                     | Zwitserland (Franstalig)                     | 084-880-1111                   |

#### HP Distribution Center (HP-distributiecentrum)

Bel het nummer van uw distributiecentrum om HP OfficeJet-software, een exemplaar van de gedrukte Basishandleiding of van de setup-poster of andere onderdelen die u zelf kunt vervangen te bestellen.

- In de V.S. of Canada belt u (888) HP DISKS (473-4757).
- In Europa belt u +49 180 5 290220 (Duitsland) of +44 870 606 9081 (V.K.).

Om HP OfficeJet-software te bestellen, kunt u het nummer bellen voor uw land.

| Regio                   | Nummer om te bestellen    |
|-------------------------|---------------------------|
| Argentinië              | 541 14 778-8380           |
| Australië/Nieuw-Zeeland | 61 3 8877 8000            |
| Azië                    | 65 740 4477               |
| Brazilië                | 55-11-829-6612            |
| Chili                   | 800 360999                |
| Europa                  | +49 180 5 290220          |
| Europa                  | +44 870 606 9081          |
| Mexico                  | 01 800 4726684            |
| Venezuela               | 800 47 888                |
| Venezuela (Caracas)     | 207 8488                  |
| Verenigde Staten        | (888) HP DISKS (473 4757) |
| Zuid-Afrika             | +27 (0)11 8061030         |

 $Hoofdstuk\ 10 - De\ ondersteunings diensten\ van\ Hewlett-Packard\ gebruiken$ 

# 11

## **Technische informatie**

Uitgebreide informatie vindt u in de Onscreen-handleiding, waar u beschikt over praktische zoekfuncties. Voor toegang tot de handleiding gaat u naar de Director, klikt u op Help en kiest u Onscreen-handleiding.

#### **Elektrische specificaties**

- Stroomverbruik: 50 W maximaal
- · Ingangsspanning: 100 tot 240 V wisselstroom, geaard
- Ingangsfrequentie: 50 tot 60 Hz
- Stroom: 1 A maximaal
- \* Cijfers gebaseerd op de netstroomadapter die u bij het apparaat ontvangen hebt (HP artikelnummer 0950-2880).

#### Inktpatronen bestellen

| Inktpatronen           | HP-nummer voor bijbestellen voor<br>K80/K80xi | HP-nummer voor bijbestelen voor<br>K60/K60xi |
|------------------------|-----------------------------------------------|----------------------------------------------|
| HP zwarte inktpatronen | 51645A, 51645G                                | 51645A, 51645G                               |
| HP kleureninktpatronen | C6578A, C6578D                                | C6578A, C6578D                               |

Als u toegang tot internet hebt, kunt u voor meer informatie de web-site van HP raadplegen op URL:

www.hp.com/go/all-in-one

#### Overheidsvoorschriften

In de volgende secties worden voorschriften behandeld van diverse overheidsinstanties.

#### Notice to users of the U.S. telephone network: FCC requirements

This equipment complies with FCC rules, Part 68. On this equipment is a label that contains, among other information, the FCC Registration Number and Ringer Equivalent Number (REN) for this equipment. If requested, provide this information to your telephone company.

An FCC compliant telephone cord and modular plug is provided with this equipment. This equipment is designed to be connected to the telephone network or premises wiring using a compatible modular jack which is Part 68 compliant. This equipment connects to the telephone network through the following standard network interface jack: USOC RJ-11C.

The REN is useful to determine the quantity of devices you may connect to your telephone line and still have all of those devices ring when your number is called. Too many devices on one line may result in failure to ring in response to an incoming call. In most, but not all, areas the sum of the RENs of all devices should not exceed five (5). To be certain of the number of devices you may connect to your line, as determined by the REN, you should call your local telephone company to determine the maximum REN for your calling area.

If this equipment causes harm to the telephone network, your telephone company may discontinue your service temporarily. If possible, they will notify you in advance. If advance notice is not practical, you will be notified as soon as possible. You will also be advised of your right to file a complaint with the FCC. Your telephone company may make changes in its facilities, equipment, operations, or procedures that could affect the proper operation of your equipment. If they do, you will be given advance notice so you will have the opportunity to maintain uninterrupted service.

If you experience trouble with this equipment, please contact the manufacturer, or look elsewhere in this manual, for warranty or repair information. Your telephone company may ask you to disconnect this equipment from the network until the problem has been corrected or until you are sure that the equipment is not malfunctioning.

This equipment may not be used on coin service provided by the telephone company. Connection to party lines is subject to state tariffs. Contact your state's public utility commission, public service commission, or corporation commission for more information.

This equipment includes automatic dialing capability. When programming and/or making test calls to emergency numbers:

- · Remain on the line and explain to the dispatcher the reason for the call.
- · Perform such activities in the off-peak hours, such as early morning or late evening.

NOTICE: The FCC hearing aid compatibility rules for telephones are not applicable to this equipment.

The Telephone Consumer Protection Act of 1991 makes it unlawful for any person to use a computer or other electronic device, including fax machines, to send any message unless such message clearly contains in a margin at the top or bottom of each transmitted page or on the first page of transmission, the date and time it is sent and an identification of the business, other entity, or other individual sending the message and the telephone number of the sending machine or such business, other entity, or individual. (The telephone number provided may not be a 900 number or any other number for which charges exceed local or long-distance transmission charges.) In order to program this information into your fax machine, you should complete the steps described in the software.

#### Overheidsvoorschriften

In de volgende secties worden voorschriften behandeld van diverse overheidsinstanties.

#### **FCC** statement

The United States Federal Communications Commission (in 47 CFR 15.105) has specified that the following notice be brought to the attention of users of this product.

Conformiteitsverklaring: This equipment has been tested and found to comply with the limits for a Class B digital device, pursuant to part 15 of the FCC Rules. Operation is subject to the following two conditions: (1) this device may not cause harmful interference, and (2) this device must accept any interference received, including interference that may cause undesired operation. Class B limits are designed to provide reasonable protection against harmful interference in a residential installation. This equipment generates, uses, and can radiate radio frequency energy, and, if not installed and used in accordance with the instructions, may cause harmful interference to radio communications. However, there is not guarantee that interference will not occur in a particular installation. If this equipment does cause harmful interference to radio or television reception, which can be determined by turning the equipment off and on, the user is encouraged to try to correct the interference by one or more of the following measures:

- · Reorient the receiving antenna.
- Increase the separate between the equipment and the receiver.
- Connect the equipment into an outlet on a circuit different from that to which the receiver is connected.
- · Consult the dealer or an experienced radio/TV technician for help.

Product Regulations Manager, Hewlett-Packard Company, San Diego, 619-655-4100.

The user may find the following booklet prepared by the Federal Communications Commission helpful: *How to Identify and Resolve Radio-TV Interference Problems*. This booklet is available from the U.S. Government Printing Office, Washington DC, 20402. Stock No. 004-000-00345-4.

#### CAUTION

Pursuant to Part 15.21 of the FCC Rules, any changes or modifications to this equipment not expressly approved by the Hewlett-Packard Company, may cause harmful interference and void the FCC authorization to operate this equipment.

#### DOC statement / Déclaration de conformité (Canada)

Le present appareil numerique n'emet pas de bruitis radioelectriques depassant les limits applicables aux appareils numeriques de la class B prescrites dans le Reglement sur le brouillage radioelectrique edicte par le ministere des Communications du Canada.

This digital apparatus does not exceed the Class B limits for radio noise emissions from digital apparatus set out in the Radio Interference Regulations of the Canadian Department of Communications.

#### Notice to users of the Canadian telephone network

The Industry Canada label identifies certified equipment. This certification means that the equipment meets certain telecommunications network protective, operational and safety requirements as prescribed in the appropriate Terminal Equipment Technical Requirements document(s). The Department does not guarantee the equipment will operate to the user's satisfaction.

Before installing this equipment, users should ensure that it is permissible to be connected to the facilities of the local telecommunications company. The equipment must also be installed using an acceptable method of connection. The customer should be aware that compliance with the above conditions may not prevent degradation of service in some situations.

Repairs to certified equipment should be coordinated by a representative designated by the supplier. Any repairs or alterations made by the user to this equipment, or equipment malfunctions, may give the telecommunications company cause to request the user to disconnect the equipment.

Users should ensure for their own protection that the electrical ground connections of the power utility, telephone lines and internal metallic water pipe system, if present, are connected together. This precaution may be particularly important in rural areas.

#### CAUTION

Users should not attempt to make such connections themselves, but should contact the appropriate electric inspection authority, or electrician, as appropriate.

**Notice:** The Ringer Equivalence Number (REN) assigned to each terminal device provides an indication of the maximum number of terminals allowed to be connected to a telephone interface. The termination on an interface may consist of any combination of devices subject only to the requirement that the sum of the Ringer Equivalence Numbers of all the devices does not exceed 5.

The REN for this product is 0.3B, based on FCC Part 68 test results.

#### Kennisgeving voor alle gebruikers in de Europese Economische Ruimte (EER).

## CE

Dit product is ontworpen om te kunnen worden gebruikt op de telefoonnetwerken in de volgende landen:

| Duitsland   | Groot-Brittannië | Nederland   |
|-------------|------------------|-------------|
| Frankrijk   | Spanje           | Italië      |
| België      | Luxemburg        | Zwitserland |
| Oostenrijk  | Denemarken       | Zweden      |
| Noorwegen   | Finland          | Ierland     |
| Griekenland | Portugal         |             |

De geschiktheid voor een bepaald telefoonnet hangt af van de instellingen die door de klant zijn geselecteerd. Als u het apparaat in een ander land gaat gebruiken dan waar het gekocht is, moet u de instellingen wijzigen, zodat deze overeenkomen met het plaatselijke telefoonnet. Raadpleeg uw leverancier of de Hewlett-Packard Company, als u verder advies nodig hebt.

Dit apparaat wordt geleverd met een telefoonconnector voor het land waar het gekocht is.

De fabrikant verklaart dat deze apparatuur conform Richtlijn 1999/5/EG (Bijlage II) betreffende de Pan-Europese single-terminal-aansluiting op het openbare telefoonnetwerk (PSTN) is. Vanwege verschillen tussen de afzonderlijke PSTN's in de verschillende landen, geeft deze goedkeuring op zichzelf echter geen onvoorwaardelijke garantie voor een foutloze werking op elk PSTN-netwerkeindpunt.

Mocht u problemen hebben, neemt u in eerste instantie contact op met de leverancier van uw apparaat.

#### Notice to users of the Irish telephone network

This equipment is designed for DTMF tone dialing and loop disconnect dialing. In the unlikely event of problems with loop disconnect dialing, it is recommended to use this equipment only with the DTMF tone dial setting.

#### Notice to users of the German telephone network

The HP OfficeJet K Series products are designed to connect only to the analogue public-switched telephone network (PSTN). Please connect the TAE N telephone connector plug, provided with the HP OfficeJet K Series, into the wall socket (TAE 6) code N. The HP OfficeJet K Series products can be used was a single device and/or in combination (in serial connection) with other approved terminal equipment.

#### Geräuschemission

LpA < 70 dB am Arbeitsplatz im Normalbetrieb nach DIN 45635 T. 19

#### Voor niet-Europese klanten

**Dit product is uitsluitend goedgekeurd voor gebruik in het land waar het gekocht is.** Het kan volgens de plaatselijke wetgeving verboden zijn om dit product buiten het land te gebruiken waar het gekocht is. Het is in vrijwel alle landen verboden om telecommunciatie-apparatuur (fax-apparaten) op het openbare telefoonnet aan te sluiten als deze apparatuur niet officieel is goedgekeurd.

#### VCCI-2 (Japan)

この装置は、情報処理装置等電波障害自主規制協議会(VCCI)の基準 に基づくクラスB情報技術装置です。この装置は、家庭環境で使用すること を目的としていますが、この装置がラジオやテレビジョン受信機に近接して 使用されると受信障害を引き起こすことがあります。 取り扱い説明書に従って正しい取り扱いをして下さい。

#### Notice to users of the Korean telephone network

사용자 인내문(B금 기기)

이 기기는 비업무용으로 전자파장해검정을 받은 기기로서, 주거지역에서는 물론 모든 시역에서 시용할 수 있습니다.

#### Notice to users of the New Zealand telephone network

- 1 This equipment shall not be set to make automatic calls to the Telecom '111' Emergency Service.
- 2 This equipment should not be used under any circumstances which may constitute a nuisance to other Telecom customers.
- 3 A Telepermit for any terminal equipment indicates only that Telecom accepts that the item complies with minimum conditions for connection to its network. It indicates no endorsement of the product by Telecom, nor does it provide any sort of warranty. Above all, it does not assure that any item will work correctly with another item of Telepermitted equipment of a different make or model, nor does it imply that any product is compatible with all of Telecom's network services.
- 4 The decadic (or pulse) dialing on this device is unsuitable for use on the telecom network in New Zealand.
- 5 This equipment is not capable, under all operating conditions, of correct operation at the higher speeds for which it is designed. Telecom will accept no responsibility should difficulties arise in such circumstances.
- **6** When using the remote fax-receive feature by pressing 1-2-3, the tones generated by the telephones must be at least 60 milliseconds in duration or greater.

#### **Declaration of Conformity**

According to ISO/IEC Guide 22 and EN 45014

| Manufacturer's Name and   | Address:                                                                                      |
|---------------------------|-----------------------------------------------------------------------------------------------|
| Hewlett-Packard Company   | 7, 16399 West Bernardo Drive, San Diego, CA 92127-1899, USA                                   |
|                           |                                                                                               |
| declares that the product |                                                                                               |
| Product Name:             | OfficeJet K Series (Printer/Fax/Copier/Scanner) product                                       |
| Model Number(s):          | C6747A/C8664A (EU/Aust./New Zealand only)                                                     |
| Product Options:          | K60(C6748A), K60xi(C6749A), K80(C6750A), K80xi(C6751A)                                        |
| conforms to the following | Product Specifications:                                                                       |
| Safety:                   | EN60950:1992 +A1, A2, A3, A4, and A11                                                         |
|                           | IEC60950: 1991 +A1, A2, A3, and A4                                                            |
|                           | UL1950, 3rd Edn: 1995                                                                         |
|                           | CSA22.2 No. 950 3rd Edn: 1995                                                                 |
|                           | NOM-019-SCFI-1993                                                                             |
| EMC:                      | CISPR22:1997 / EN55022:1998                                                                   |
|                           | CISPR24:1997 / EN55024:1998                                                                   |
|                           | EN55024-1:1998                                                                                |
|                           | IEC 61000-4-2:1995 / EN61000-4-2:1995                                                         |
|                           | IEC 61000-4-3:1995 / EN61000-4-3:1996                                                         |
|                           | IEC 61000-4-4:1995 / EN61000-4-4:1995                                                         |
|                           | IEC 61000-4-5:1995 / EN61000-4-5:1995                                                         |
|                           | IEC 61000-4-6:1996 / EN61000-4-6:1996                                                         |
|                           | IEC 61000-4-8:1993 / EN61000-4-8:1993                                                         |
|                           | IEC 61000-4-11:1994 / EN61000-4-11:1994                                                       |
|                           | IEC 61000-3-2:1995 / EN61000-3-2:1995                                                         |
|                           | IEC 61000-3-3:1995 / EN61000-3-3:1995                                                         |
|                           | AS / NZS 3548:1992                                                                            |
|                           | Taiwan CNS13438                                                                               |
|                           | FCC Part 15 – Class B / ICES-003, Issue 2 / VCCI-2                                            |
| Telecom:                  | TBR21 (1998)                                                                                  |
|                           | EG201 121 (1998)                                                                              |
| Supplementary Informatio  | n.                                                                                            |
| The Product herewith com  | uplies with the requirements of the Low Voltage Directive 73/23/EEC and EMC Directive 89/336/ |
| EEC, and carries the CE m | arking accordingly.                                                                           |
| European Contact: Your lo | cal Hewlett-Packard Sales and Service Office or Hewlett-Packard GmbH.                         |
| Department HQ-TRE, Herr   | renberger Strasse 130, D-71034 Böblingen (FAX + 49-7031-14-3143)                              |

## Index

#### A

Aantal belsignalen, instelling 42 afdrukken inleiding 17 laden van originelen 9 starten 18 annuleren, kopieertaak 26 antwoordmodus -Auto-beantwoorden 42 applicaties afdrukken vanuit 18 faxen vanuit 32 toevoegen en verwijderen 43 applicaties verwijderen 43

#### В

bedieningspaneel beschrijving van de knoppen 1 faxen vanaf 29 kopiëren vanaf 24 Bericht "Nieuwe Hardware gevonden" 38 bestellen - inktpatronen 49

#### D

Director faxen vanaf 30 inleiding 3 kopiëren vanaf 24 documentbestanden - faxen 32

#### Е

enveloppen 13 etiketten 12

#### F

faxen aantal belsignalen 42 antwoordmodus 42 basisinstellingen 40 de kopregel instellen 41 handmatig ontvangen 33 inleiding 27 laden van originelen 9 nummers opslaan 35 snelkiesnummers toewijzen 35 tekst opgeven 41 tijd en datum instellen 41 vanaf bedieningspaneel 29 vanaf PC 30 vanuit een applicatie 32 verzending bevestigen 28 faxnummers opslaan 35 functie Printer toevoegen van Windows 39

#### G

geen communicatie in twee richtingent 39

#### Н

help - access 7 HP JetDirect-printserver - later installeren 39 HP Klantenondersteuning 45 HP-distributiecentrum 47 HP-papiersoorten - tips voor het laden 12

#### I

inktpatronen bestellen 49 inleiding afdrukken 17 Director 3 faxen 27 kopiëren 23 scannen 19 installeren, HP JetDirect-printserver 39 instellingen Aantal belsignalen 42 antwoordmodus 42 basis fax 40 faxkopschrift 41 tijd en datum 41 invoerlade - papier laden 9

#### Κ

kiestoon 42 klantenondersteuning 45 knoppen - beschrijving bedieningspaneel 1 kopiëren inleiding 23 laden van originelen 9 stoppen 26 vanaf bedieningspaneel 24 vanaf PC 24

#### L lade

invoermateriaal laden 9 uitvoerbak leegmaken 16 laden originelen 16 papier of transparanten 9 tips 12 legal-papier - tips voor laden 12

#### Μ

Microsoft plug-and-play berichten 37

#### Ν

netwerk afdrukken met Windows Delen 40 HP JetDirect-printserver 39

#### 0

ondersteuningsdiensten 45 ontvangen - fax 33 overheidsvoorschriften 49 overzicht afdrukken 17 faxen 27 kopiëren 23 scannen 19

#### Ρ

papier laden 9 papierstoring vermijden 16 tips voor laden 12 papiersoort - instellen 15 patronen bestellen 49 PC faxen vanaf 30 kopiëren vanaf 24 PC-bestanden - faxen 32 postcards 13

#### S

scannen inleiding 19 laden van originelen 9 setup - aanvullende informatie 37 snelkiezen 35 software faxen vanaf 30 inleiding 3 kopiëren vanaf 24 toevoegen en verwijderen 43 specificaties - energie 49 starten afdrukken 18 fax vanaf bedieningspaneel 29 faxen vanaf de PC 30 kopiëren vanaf de PC 24 kopiëren vanaf het bedieningspaneel 24 statusvenster 5 stoppen, kopieertaak 26

#### Т

tekst - invoeren op bedieningspaneel 41 telefoonnummers 45 telefoonnummers - ondersteuningsdiensten 45 toevoegen applicaties 43 printer 39 transparantfilm - tips voor laden 12

#### V

verbinding - tot stand brengen niet mogelijk 39 verzenden fax vanaf bedieningspaneel 29 faxen vanaf de PC 30

#### W

Windows 2000 40

HP OfficeJet-menu

| 1:Kopieer-<br>instelling             | 2: Faxfuncties   | 3:Rapport<br>afdrukken | 4:Snelkiezen-<br>installing | 5:Basisfax-<br>instelling | 6:Geavanceerd<br>e faxinstelling | 7:Onderhoud     |
|--------------------------------------|------------------|------------------------|-----------------------------|---------------------------|----------------------------------|-----------------|
| R                                    |                  |                        | Rimorei                     | <b>B</b>                  |                                  |                 |
| 1:Fotomodus                          | 1:Scannen en     | 1:Laatste              | 1:Individueel               | 1:Datum en tiid           | 1:Instelling voor                | 1:Inktpatronen  |
|                                      | faxen            | transactie             | snelkiezen                  |                           | automatisch                      | reinigen        |
| 2:Papiersoort                        | Alleen zwart     |                        |                             | 2:Faxkoptekst             | rapporteren                      | )               |
|                                      |                  | 2:Log                  | 2:Groep                     |                           |                                  | 2:Inktpatronen  |
| 3:Papierformaat                      | 2: Fax later     |                        | snelkiezen                  | 3:Keren rinkelen          | 2:Antwoorden op                  | uitlijnen       |
| ,                                    | verzenden        | 3:Snelkieslijst        |                             | om te                     | rinkelsignaal                    |                 |
| 4:Tekst                              | Alleen zwart     |                        | 3:Snelkiezen                | antwoorden                | •                                | 3:Herstel       |
| verbeteren                           |                  | 4:Menu-                | verwijderen                 |                           | 3:Opnieuw                        | fabriekswaarden |
|                                      | 3:Fax doorsturen | instellingen           |                             | 4:Papierformaat           | zenden bij in                    |                 |
| 5:Marge-                             | Alleen zwart     |                        | 4:Snelkiezenlijst           |                           | gesprek                          | 4:Faxen in      |
| verschuiving                         |                  | 5:Zelftestrapport      | afdrukken                   | 5:Kiezen met              |                                  | geheugen        |
|                                      | 4: Pollen om te  |                        |                             | toon of impuls            | 4:Opnieuw                        | opnieuw         |
| 6:Spiegelen                          | ontvangen        | 6:Instelling voor      |                             |                           | zenden bij geen                  | afdrukken       |
|                                      |                  | automatisch            |                             | 6:Rinkel- en              | antwoord                         |                 |
| 7:Stel standaard                     |                  | rapporteren            |                             | piepvolume                |                                  | 5:Powersave-    |
| kopieer-                             |                  |                        |                             |                           | 5:Automatische                   | modus tijd      |
| instellingen in                      |                  |                        |                             |                           | verkleining                      | instellen       |
| 8:Herstel                            |                  |                        |                             |                           | 6:Backup                         | 6. Taal en land |
| kopieerfabrieks-                     |                  |                        |                             |                           | faxontvangst                     | instellen       |
| waaluell                             |                  |                        |                             |                           | 7:Foutcorrectie-                 |                 |
| 9:Kopieer-                           |                  |                        |                             |                           | modus                            |                 |
| kwaliteit (alleen<br>modellen K60 en | Gebruik Menu or  | n de menuopties we     | er te geven.                |                           | 8:Stiltedetectie                 |                 |
| K60xi)                               | Druk op ENTER    | om de weergegeven      | optie te selecteren.        |                           |                                  |                 |

# Bezoek het HP All-in-One Information Center (Informatiecentrum).

> www.hp.com/go/all-in-one © 2001 Hewlett-Packard Company Gedrukt in de Verenigde Staten, Duitsland of Singapore.

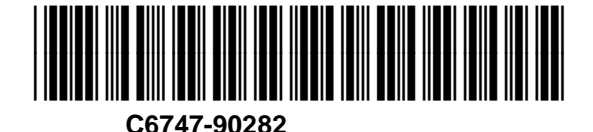